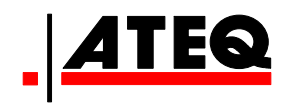

# **QUICK START**

# **ATEQ F28 LIGHT**

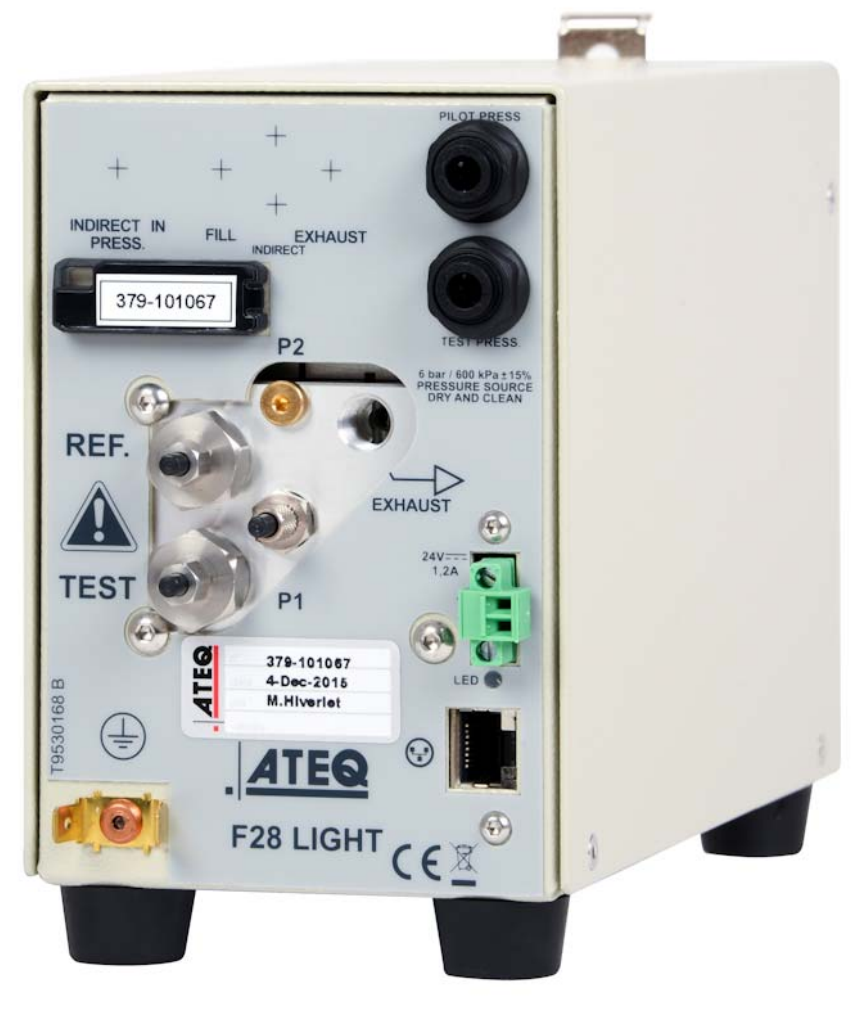

(Photo no contractual)

ATEQ Instruments 15 rue des dames Les Clayes sous bois / France (78340) Phone: 00 33 1 30 80 10 20

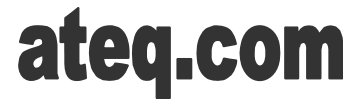

Reference: MR-328LTN-U

# **REVISIONS OF THE ATEQ F28Light USER MANUAL**

Due to continuing improvements, the information contained in this user manual, the features and design of this device are subject to be changed without prior notice.

| Edition/Revision   | <u>Reference</u> | <u>Date</u><br>Week/Year | Chapters up dating                                                                                                    |
|--------------------|------------------|--------------------------|----------------------------------------------------------------------------------------------------|
| First edition      | MR-328LTA-U      | 28/2015                  |                                                                                                    |
| Second edition     | MR-328LTB-U      | 30/2015                  | Updating Node and Group addresses switch.                                                                                                    |
| Third edition      | MR-328LTC-U      | 40/2015                  | Updating the Network connection to Ethernet.                                                                                                    |
| Fourth edition     | MR-328LTD-U      | 42/2015                  | Updating for IP addresses configuration.                                                                                                    |
| Fifth edition      | MR-328LTE-U      | 47/2015                  | Add automatic calibration process, remove indirect measurement.                                                                                                    |
| Sixth edition      | MR-328LTF-U      | 48/2015                  | Minor texts and explanations changes, add auto-calibration alarms.                                                                                                 |
| Seventh edition    | MR-328LTG-U      | 01/2016                  | Add auto-calibration alarms conditions<br>and measurement curves for F28Light<br>Demo software.                                                                    |
| Eighth edition     | MR-328LTH-U      | 02/2016                  | Change Standard Temperature 0°C to 20°C.                                                                                                    |
| Ninth edition      | MR-328LTI-U      | 04/2016                  | Add and update information on "Accessories and characteristics" chapter.                                                                                           |
| Tenth edition      | MR-328LTJ-U      | 08/2016                  | General recast. Update F28Light<br>Control Ethernet Software information<br>(v1.5.0.3). Add M12 connector for<br>External Regulator option. Update<br>error codes. |
| Eleventh edition   | MR-328LTK-U      | 10/2016                  | Update error codes.                                                                                                    |
| Twelfth edition    | MR-328LTL-U      | 11/2016                  | Update accuracy characteristics and update optional M12 connector 24V supply.                                                                                      |
| Thirteenth edition | MR-328LTM-U      | 12/2016                  | Update status and alarms codes.                                                                                                    |
| Fourteenth edition | MR-328LTN-U      | 45/2017                  | Add IP addresses reseting.                                                                                                    |
|                    |                  |                          |                                                                                                    |
|                    |                  |                          |                                                                                                    |

# Quick start manual TABLE OF CONTENTS

| TABLE OF CONTENTS                                    | .1  |
|------------------------------------------------------|-----|
| PREAMBLE                                             | . 2 |
| 1. DEFINITION OF THE ATEQ F28 LIGHT                  | 2   |
| 2. MEASUREMENT CHARACTERISTICS                       | 2   |
| 2.1. Pressure drop measurement                       | 2   |
| 2.2. Test pressure measurement                       | 2   |
| 3. THE MAIN TYPES OF MEASUREMENT                     | 3   |
| 3.1. Direct measurement                              | 3   |
| 3.2. Sealed components                               | 4   |
| INSTALLATION                                         | . 5 |
| 1. APPEARANCE OF THE ATEQ F28 LIGHT                  | 5   |
| 2. ELECTRICS CONNECTORS                              | 6   |
| 2.1. Power supply connectors                         | 6   |
| 2.2. Network connector                               | 6   |
| 2.3. Power and communication status LED              | 6   |
| 2.4. External Electronic Regulator (option)          | 6   |
| 3. PNEUMATIC CONNECTORS                              | 7   |
| 3.1. Pneumatic supply                                | 7   |
| 3.2. Pneumatics test outputs                         | 7   |
| INSTALLATION AND NETWORK                             | 9   |
| 1 USER INTERFACES                                    | 9   |
| 1.1 Installation                                     | 9   |
| 2 NETWORK CONFIGURATION (ETHERNET)                   | 10  |
| 2.1 IP Network management                            | 10  |
| 2.2 Heads Ethernet Configuration                     | 12  |
| 2.3 IP address loss                                  | 14  |
| 2.4 Network configuration                            | 15  |
| SOFTWARE LISE                                        | 16  |
|                                                      | 16  |
| 2 UEAD DADAMETEDS SETTING                            | 10  |
| 2. NEAD FARAMETERS SETTING                           | 10  |
| 3.1 Look test (Direct mossurement)                   | 17  |
| 3.2 Sealed components                                | 20  |
| 3.1 Look desensitized                                | 20  |
| A HEADS TEST CONTROL (DISPLAY TAB)                   | 20  |
| 4.1 Measurement curves                               | 28  |
|                                                      | 20  |
| 6 RESULTS TAR                                        | 32  |
|                                                      | 31  |
|                                                      | 26  |
|                                                      | 20  |
|                                                      | 30  |
| 2. CALIBRATIONS PROCESSES                            | 38  |
| 2.1. Offset calibration                              | 38  |
| 2.1. Oliset and volume calibrations (SCCW unit only) | 39  |
| 2.2. Auto-Calibration alarms                         | 40  |
|                                                      | 41  |
| UPERATIONNAL PROBLEMS AND ERROR CODES                | 12  |
| 1. IN CASE OF OPERATION DOUBT                        | 42  |
| 2. RESULT STATUS AND ALARMS                          | 43  |
| ACCESSORIES AND CHARACTERISTICS                      | 45  |
| 1. TECHNICAL CHARACTERISTIC OF THE F28 LIGHT         | 45  |
| 2. OPTIONAL ACCESSORIES                              | 46  |
| INDEX                                                | 47  |
|                                                      |     |

Due to continuing improvements, the information contained in this user manual, the features and design of this device are subject to be changed without prior notice.

# PREAMBLE

### 1. DEFINITION OF THE ATEQ F28 LIGHT

The **ATEQ F28 Light** is a compact air/air leak detector used to test the air-tightness of parts. The method used is based on the measurement of a small variation or drop in differential pressure between the test and reference parts, when both are filled to an identical pressure.

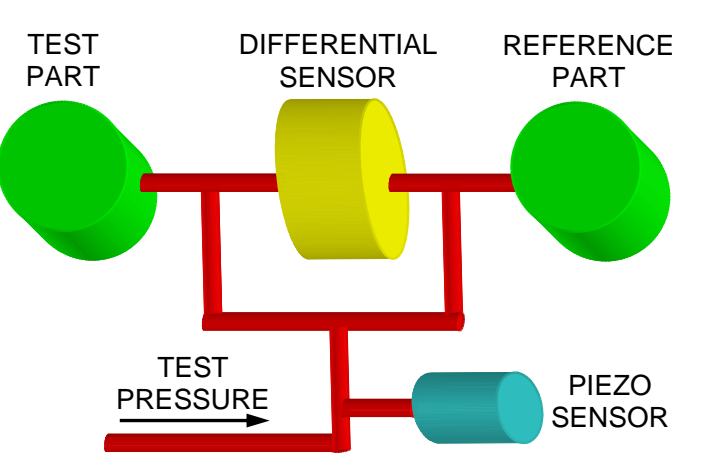

### 2. MEASUREMENT CHARACTERISTICS

### 2.1. PRESSURE DROP MEASUREMENT

| RANGE       | STANDARD ACCURACY*          | RESOLUTION<br>Maximum |
|-------------|-----------------------------|-----------------------|
| 0 – 50 Pa   | +/- (1.5% Reading + 0.5 Pa) | 0.01 Pa               |
| 0 – 500 Pa  | +/- (1% Reading + 1 Pa)     | 0.1 Pa                |
| 0 – 5000 Pa | +/- (1% Reading + 10 Pa)    | 1 Pa                  |

| RANGE       | OPTIONAL ACCURACY*<br>(Laboratory accuracy) | RESOLUTION<br>Maximum |
|-------------|---------------------------------------------|-----------------------|
| 0 – 50 Pa   | +/- (1% Reading + 0.5 Pa)                   | 0.01 Pa               |
| 0 – 500 Pa  | +/- (0.5% Reading + 1 Pa)                   | 0.1 Pa                |
| 0 – 5000 Pa | +/- (0.5% Reading + 10 Pa)                  | 1 Pa                  |

\*Accuracy: Linearity + Repeatability + Hysteresis.

### 2.2. TEST PRESSURE MEASUREMENT

| RANGE                                | STANDARD ACCURACY      | RESOLUTION<br>Maximum |
|--------------------------------------|------------------------|-----------------------|
| All F.S. from<br>vacuum to 20<br>bar | 1% maximum of the F.S. | 0.1 % F.S.            |

F.S. = Full Scale.

# 3. THE MAIN TYPES OF MEASUREMENT

Direct measurement, indirect measurement and sealed component measurement.

### **3.1. DIRECT MEASUREMENT**

The **ATEQ** instrument is connected to the part to test, the part is filled with the regulator (can be replaced by the auto fill mode).

If the part leaks, the pressure in will decrease and will be detected by the **ATEQ** instrument.

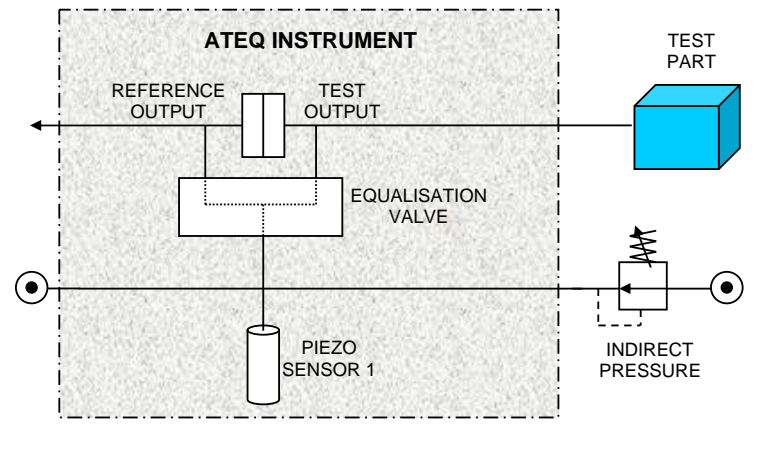

# 3.1.1. The three types of direct test

<u>Test with reference</u>: measurement of a pressure variation between a test part and a reference part.

<u>Test without reference</u>: measurement of a variation in pressure between a test part and a sealing connector on the reference side.

<u>Test with central zero</u>: test of two parts at the same time. One part is connected to the test side and the other to the reference side.

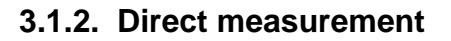

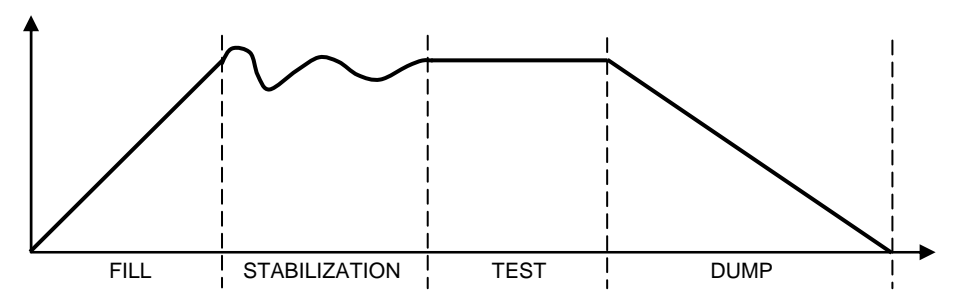

The direct measurement cycle consists of 5 phases:

|       | 1         | 2                  | 3         | 4         |           |
|-------|-----------|--------------------|-----------|-----------|-----------|
| Start | Fill time | Stabilization time | Test time | Dump time | Cycle end |

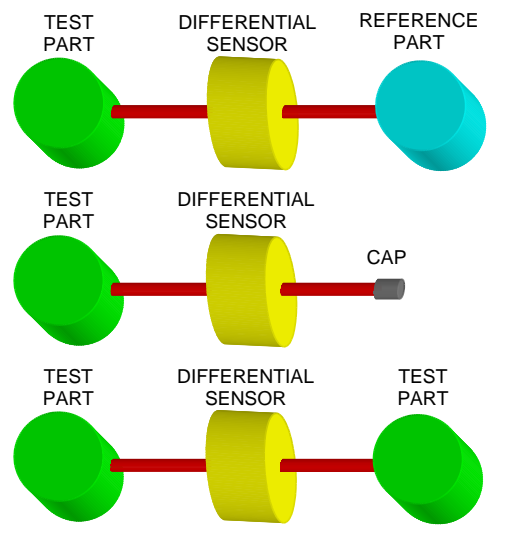

## **3.2. SEALED COMPONENTS**

# 3.2.1. Principle

The sealed component mode is designed for leak measurement on sealed parts. The solution is to enclose the part in a sealed bell, to fill this bell and to measure the pressure drop in the part.

The external volume is connected to the pressurization port of the instruments valve.

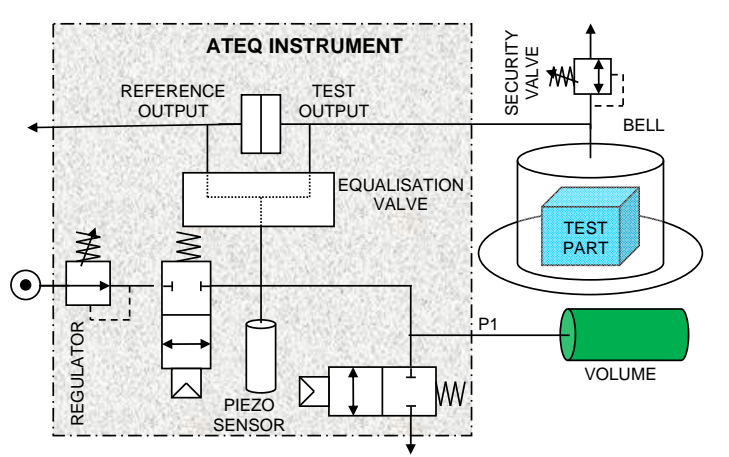

<u>**Part transfer**</u>: The previously-filled internal volume ( $P_{start} \times V1$ ) is opened to the chamber volume (V2), obtaining  $P_{end} \times V2$ . Through monitoring, the instrument detects large leaks. If the part has a large leak, the final pressure is lower than with a pass part. Two limits (min. and max.) given as a percentage of the  $P_{end}$ /  $P_{start}$  ratio are used to detect large leaks.

The solution is based on the relationship:  $P_{start} \times V1 = P_{end} \times V2$ 

If the part is leaking, the final volume will be greater so the final pressure will be lower. To define ratio min and max, cycles with pass and fail parts must be carry on.

# Example:

- ▶ P<sub>start</sub> = 1.00 bar.
- $\blacktriangleright$  **P**<sub>end</sub> (Part OK) = 0.5 bar.
- ➢ Pend (part No OK) = 0.4 bar.

So  $P_{min} = 0.45$  bar then ratio min = 0.45/1 = 0.45 (End ratio min parameter).

And  $P_{max} = 0.55$  bar then ration max = 0.55/1 = 0.55 (End ratio max parameter).

We use ratio min and max instead of **End P**<sub>min</sub> and **End P**<sub>max</sub> because those last parameters depend on  $P_{start}$ , so according to regulation reject levels could change at each cycle.

**Standard** mode carries out a first cycle to identify large leaks and then adds a second cycle at nominal pressure to check for small leaks.

# 3.2.2. Sealed component measurement

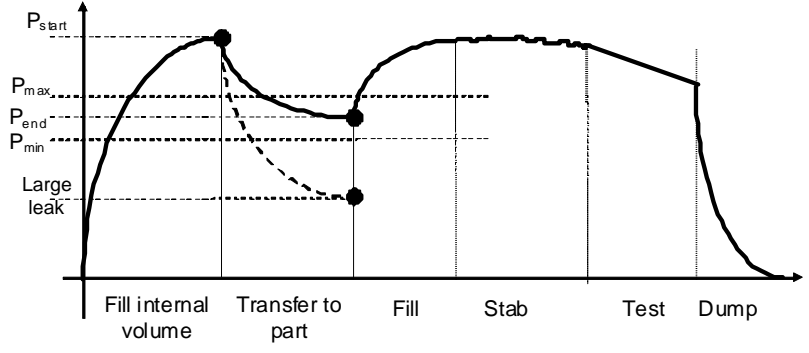

| measurement cycle consists of 7 phases: | Large<br>leak |
|-----------------------------------------|---------------|
|                                         |               |

components

|       | 1                   | 2                | 3            | 4                  | 5         | 6            |              |
|-------|---------------------|------------------|--------------|--------------------|-----------|--------------|--------------|
| Start | Fill volume<br>time | Transfer<br>time | Fill<br>time | Stabilization time | Test time | Dump<br>time | Cycle<br>end |

The

sealed

# **INSTALLATION**

# 1. APPEARANCE OF THE ATEQ F28 LIGHT

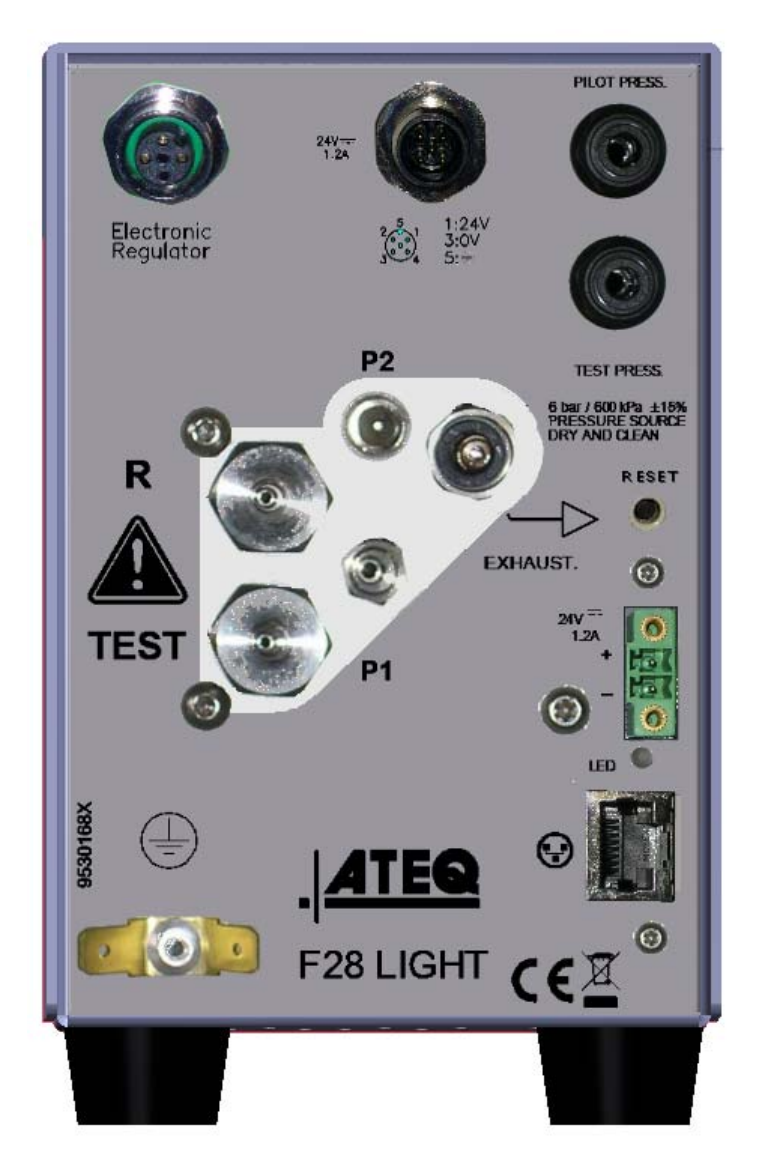

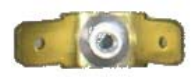

Do not use the Ground terminal.

# 2. ELECTRICS CONNECTORS

# 2.1. POWER SUPPLY CONNECTORS

The **F28Light** device has no power switch and works as soon as it is plugged in.

Following the option selected, the power supply is of two means.

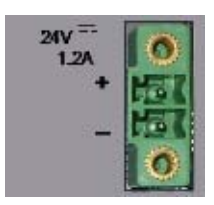

Supply the device with 24V DC - 1.2A on the connector. Connect by using the following mean:

➤ 24V DC (+).

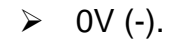

Supply the device with 24V DC - 1.2A on the M12 (5 pins) connector. Connect by using the following mean:

- ▶ 1: 24V DC (+).
- ≻ 3: 0V (-).
- > 5: Ground (Do not use).

# 24 V DC power supply (option):

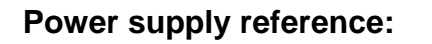

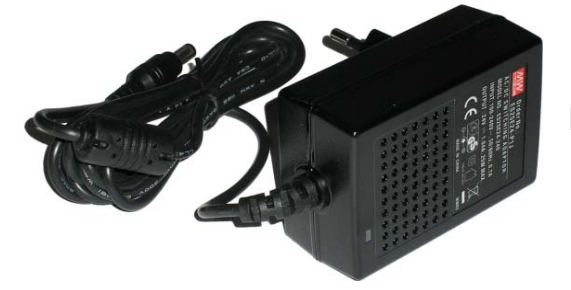

### MEANWELL GS25E24–P1J AC/DC Switching adaptor with phoenix (2 pins), see connector above.

# Power supply characteristics:

INPUT: 100-240V AC, 50/60Hz, 0.7A OUTPUT: 21-27V DC, 1.19-0.92A (SET AT 24V DC, 1.04A) 25W MAXIMUM

Plug the MEANWELL power supply (2 pins side) to the device terminal, and then plug the power supply in an appropriate outlet.

# 2.2. NETWORK CONNECTOR

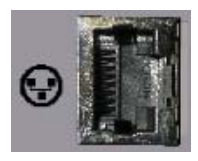

Ethernet connector for network connection.

# 2.3. POWER AND COMMUNICATION STATUS LED

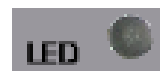

When **LED** is on, it indicates the device is powered on, when flashing (frequency = 1 s) indicates the network communication status is OK.

# 2.4. EXTERNAL ELECTRONIC REGULATOR (OPTION)

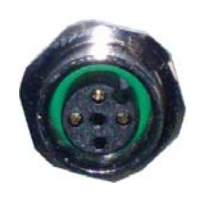

M12 Female connector for driving an optional external electronic regulator.

# **3. PNEUMATIC CONNECTORS**

### **3.1. PNEUMATIC SUPPLY**

Air supply is via the two connectors.

### 6 bar / 600 kPa +/-15%, the air pressure source must be dry and clean.

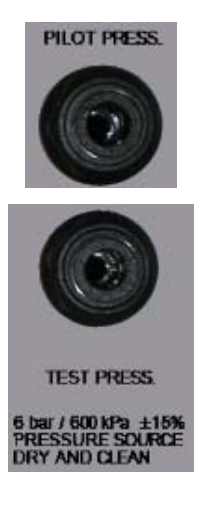

The "**PILOT PRESS.**" connector is the supply for the valve drive.

The supply pressure must always be between 4 and 8 bar (400 kPa and 800 kPa).

The "**TEST PRESS.**" connector is to supply the device with the regulated test pressure. No connector if the device is with an optional pressure regulator built-in for direct measurement.

Adjust the pressure to the value of your test pressure.

If the "Auto-Fill" function is used, it must adjust the pressure at:

P<sub>supply</sub> > P<sub>test</sub> + 0.5bar

### **3.2. PNEUMATICS TEST OUTPUTS**

These outputs enable parts to be connected (test, reference and/or bell).

# 3.2.1. Direct measurement connections

### Standard valve:

Reference Output R (Cap or Reference part.) Test Output TEST (Connect to the part to test.)

**P2** (Not used) Piezo sensor 2

EXHAUST: Exhaust output.

Pressurization Output **P1** (Not used).

Put a cap to seal this output.

### 3.2.2. Sealed components measurement connections

# Standard valve:

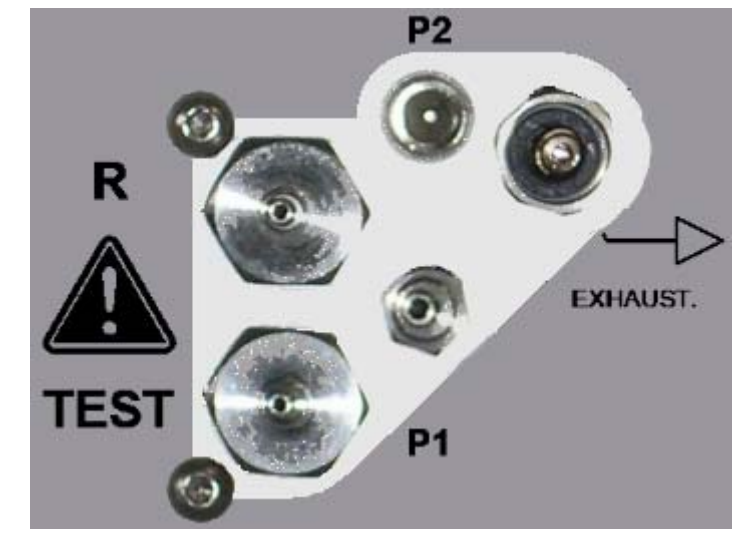

P2 (not used).

**EXHAUST**: Exhaust output.

Pressurization Output **P1**, to connect a volume.

Reference Output **R** (cap or Reference part.)

Test Output TEST (connect to the part to test.)

# **INSTALLATION AND NETWORK**

### **1. USER INTERFACES**

In most cases, the user's software is developed by the customer. Example and documentation are available for C++, C#.net, VB.net and Labview. An **ATEQ** software, **F28LightControlEth** is available for testing the heads.

The interface with the device is only done with customer software through the ATEQ DLL (F28LightControl.dll).

### **1.1. INSTALLATION**

Double click on the **SetupF28LightControlEthV15XX.exe** file and follow the instructions.

The installation of this software must be in Administrator mode.

If you're not in Administrator mode, once select the **SetupF28LightControlEthV15XX.exe** file, do right click and select **"Run as administrator**".

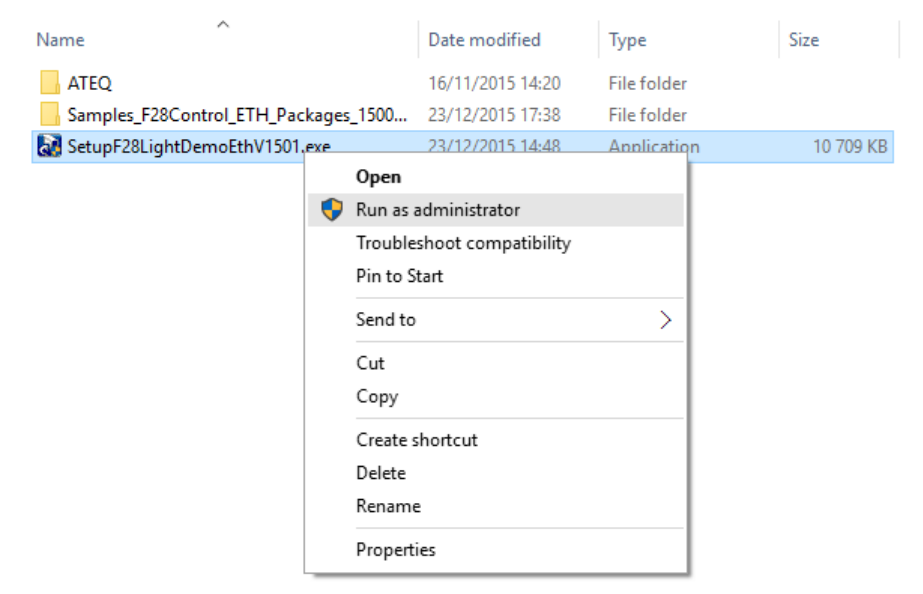

*Note*: XX is the version of the software that may change.

# 2. NETWORK CONFIGURATION (ETHERNET)

By default, each head is configured with DHCP mode for IP address management. If no rooter is connected to the network, the head will automatically (after 30 seconds) get the **192.168.1.200** IP fixed address.

Then configure a different IP address to each head and the groups, this is to avoid any communication conflict.

For IP and group configuration, please use the "F28 Ethernet Configuration" software.

### 2.1. IP NETWORK MANAGEMENT

The network must be configured with the **F28LightControlEth.exe** software. This configuration is to declare the IP's heads and the group.

To start the software, double click on the **F28LightControlEth** icon.

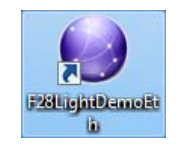

Select the "**Network**" tab, and then click on the "**Edition**" button.

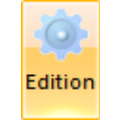

The following window appears.

All the heads declared in the network are displayed.

Configure each head (one line by head) like the following model:

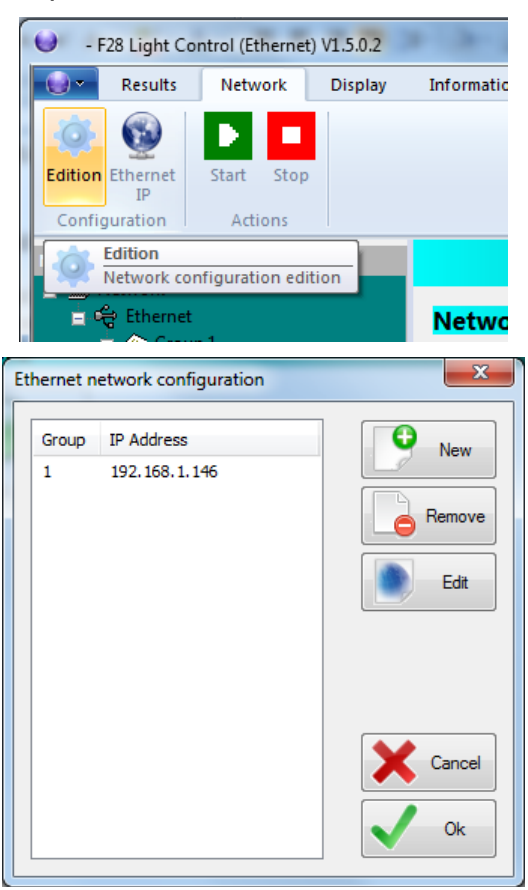

0.A.192.168.1.X

| Group                   | 192.168                | 1           | X                       |
|-------------------------|------------------------|-------------|-------------------------|
| Group: this is to put a | Private network class; | Under group | This value must be      |
| head into a defined     | always set to these    | always set  | different for each head |
| group (1 to 15)         | values to 192.168.     | to 1        | in the network.         |

To had a head's IP click on the "**New**" button.

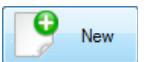

Enter a new IP address, select in the pick list the group of the head and click on the "**OK**" button.

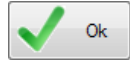

| IP Address                                 | ×             |
|--------------------------------------------|---------------|
| 192 , 168 ,                                | 0.0 V Ok      |
| IP Address                                 | Cancel        |
|                                            |               |
| IP Address                                 | ×             |
| IP Address 192 . 168 .                     | 1 . 147 Ok    |
| Group                                      | Cancel        |
|                                            |               |
| Ethernet network configuratio              | n X           |
| Group IP Address                           | • New         |
| 1 192.168.1.146                            |               |
| 1 192,168,1,147                            | Remove        |
|                                            | Edit          |
|                                            | Cancel        |
| Network                                    |               |
| ■ 🖳 Network<br>■ 🛱 Ethernet<br>■ 🍲 Group 1 | Network       |
| + S/N 01-01.505                            | 168.1.147     |
|                                            | 192.168.1.146 |

The added IP address is displayed in the window.

The software is waiting for the new head connection in the network.

### 2.2. HEADS ETHERNET CONFIGURATION

To start the software, double click on the **F28LightControlEth** icon.

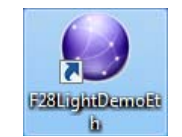

Select the "**Network**" tab, and then click on the "**Ethernet IP**" button.

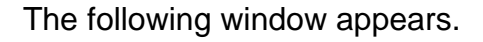

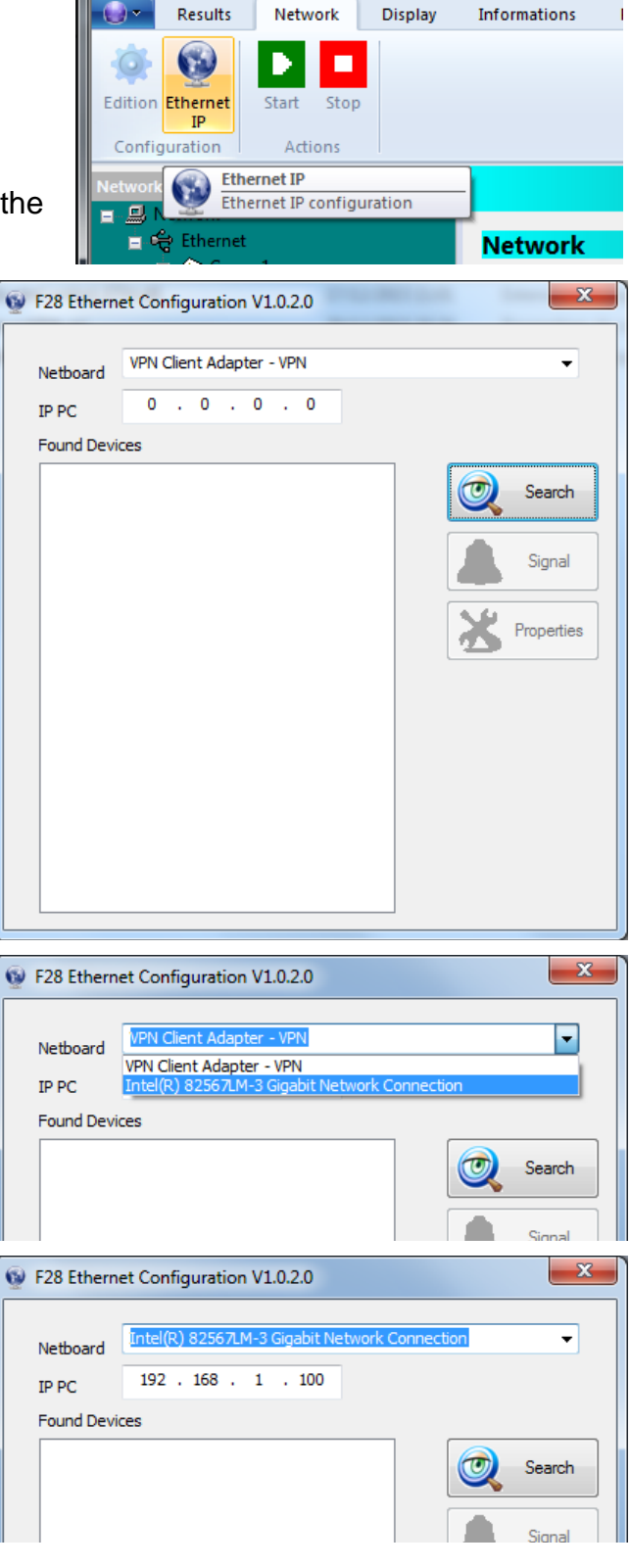

- F28 Light Control (Ethernet) V1.5.0.2

In the "**Netboard**" field, select the Ethernet Network board to scan.

If several Ethernet boards are installed in the PC, they are displayed in this pick list.

Once selected, the IP address of the PC Master is displayed (IP PC field).

## Quick start - F28 Light

Click on the "Search" button to scan the network.

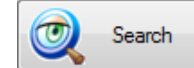

Once scanned, the IP's heads are displayed.

If a head is connected for the first time, the 192.168.1.200 IP address appears.

| F28 Ethern                                                                                                    | et Configuration V1.0.2.0                                                                                                    |                   |                  |
|----------------------------------------------------------------------------------------------------|----------------------------------------------------------------------------------------------------|-------------------|------------------|
| <ul> <li>F28 Ethern</li> <li>Netboard</li> <li>IP PC</li> <li>Found Devic</li> <li>379-10002</li> <li>379-10002</li> <li>379-10002</li> <li>379-10002</li> <li>379-10002</li> <li>379-10001</li> <li>379-10001</li> <li>379-10003</li> <li>379-10003</li> <li>379-10003</li> <li>379-10004</li> <li>379-10005</li> </ul> | Intel(R) 82567LM-3 Gigabit N<br>192 . 168 . 1 . 100<br>ces<br>9 - 192.168.1.119<br>5 - 192.168.1.125<br>0 - 192.168.1.125<br>0 - 192.168.1.125<br>4 - 192.168.1.124<br>8 - 192.168.1.128<br>3 - 192.168.1.123<br>4 - 192.168.1.123<br>4 - 192.168.1.124<br>1 - 192.168.1.134<br>11 - 192.168.1.141<br>1 - 192.168.1.141<br>1 - 192.168.1.121 | etwork Connection | Search<br>Signal |
| 379-10004<br>379-10002<br>379-10001<br>379-10003<br>379-10003<br>379-10003<br>379-10003<br>379-10003<br>379-10003<br>379-10003<br>379-10003<br>379-10003<br>379-10004                                                                                                    | 11 - 192. 168. 1. 141<br>11 - 192. 168. 1. 121<br>2 - 192. 168. 1. 121<br>2 - 192. 168. 1. 147<br>2 - 192. 168. 1. 147<br>2 - 192. 168. 1. 132<br>6 - 192. 168. 1. 138<br>6 - 192. 168. 1. 138<br>6 - 192. 168. 1. 146<br>7 - 192. 168. 1. 139<br>4 - 192. 168. 1. 139<br>4 - 192. 168. 1. 135<br>8 - 192. 168. 1. 148                       | •                 |                  |

X F28 Ethernet Configuration V1.0.2.0 Intel(R) 82567LM-3 Gigabit Network Connection • Netboard 192 . 168 . 1 . 100 IP PC Found Devices 379-100026 - 192.168.1.126 Search 379-100033 - 192.168.1.133 379-100027 - 192.168.1.127 379-100018 - 192.168.1.118 379-100043 - 192.168.1.143 Signal 379-100029 - 192.168.1.129 379-100045 - 192.168.1.145 379-100049 - 192.168.1.149 379-100037 - 192.168.1.137 379-100031 - 192.168.1.131 Properties 379-100036 - 192.168.1.136 379-100042 - 192.168.1.142 379-10008 - 192.168.1.108 379-100009 - 192, 168, 1, 109 379-100007 - 192, 168, 1, 107 379-100010 - 192, 168, 1, 110 379-100005 - 192.168.1.105 379-100004 - 192.168.1.104 379-100011 - 192.168.1.111 379-100003 - 192.168.1.103 379-100006 - 192.168.1.106 379-100002 - 192.168.1.102

Select a head and then click on the "Properties" button.

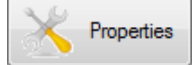

The configuration Window appears.

- Uncheck the DHCP option,
- Enter a IP address (each head must have a different address),
- >Enter а Subnet Mask (255.255.255.0 in general)
- Enter a Gateway (ask your network administrator),
- Enter a Group, this will install the device into the specified group for configuration and run.

The "Signal" button will make flashing the communication LED on the device; this is to physically locate it in the network.

Configuration

DHCP

IP Address

Subnet Mask

Gateway

Group ID

00-1E-C0-A5-CB-32

1

192 . 168 . 1 . 101

255 . 255 . 255 . 0

192 . 168 . 1 . 250

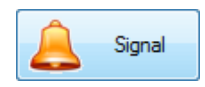

x

OK

Cancel

### 2.3. IP ADDRESS LOSS

If the IP address is lost or nor recoverable, the communication between the device and the PC in the network is impossible.

To recover the communication, you must reset the IP address assignation, to be able to give another one.

### 2.3.1. Until 521.41E version board

For that, with the device powered off, set all the "Address" and the "Group" switches to 1.

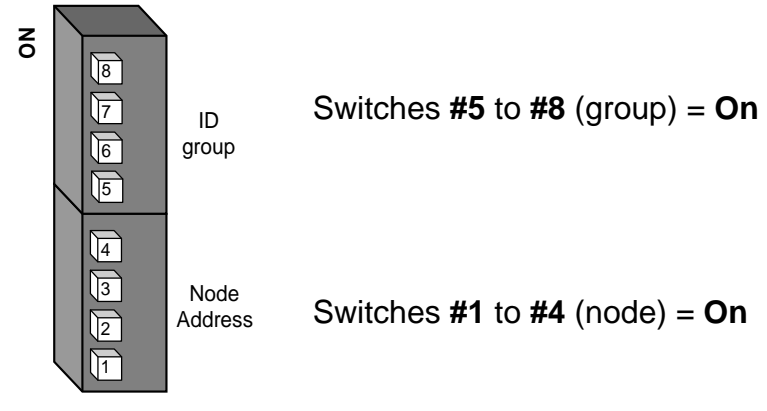

Then power on the device for a few seconds and power off, the IP address is reset.

Set the switches as shown in the paragraph 2 and do the process to recover and set the IP address.

# 2.3.2. Since 521.41E version board included

Since the 521.41E new board version, a **Reset key** is available to recover the default IP address configuration, see chapter 5.1 "**IP** address configuration".

This Reset key is located in the front panel, near the 24V DC connector.

Please follow this process:

- **1.** Switch off the device,
- 2. Press and hold for 5 seconds the Reset key during switching on the device,
- **3.** Wait for 20s, the IP default configuration is set again (192.168.1.200 in DHCP mode).

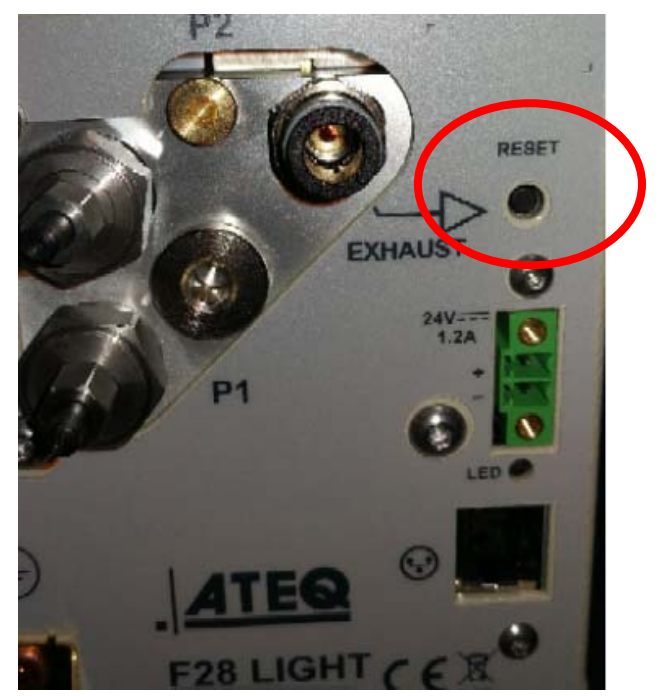

### **2.4. NETWORK CONFIGURATION**

To check the network and the heads connected.

| <ul> <li>F28 Light Control Demo (Ethernet) V1.4.0.0</li> </ul> |                |              |              |                 |              |              |  |
|----------------------------------------------------------------|----------------|--------------|--------------|-----------------|--------------|--------------|--|
| Results Network Display Informations Par                       | ameters Update |              |              |                 |              | Style 🔻 🕜    |  |
|                                                                |                |              |              |                 |              |              |  |
|                                                                |                |              |              |                 |              |              |  |
| Start Stop                                                     |                |              |              |                 |              |              |  |
| Actions                                                        |                |              |              |                 |              |              |  |
| ATEO - E28 Light Control Demonstration                         |                |              |              |                 |              |              |  |
| E Stework                                                      |                |              | AILQ 120     | Light control E | emonstration |              |  |
| 📄 🖬 🚓 Ethernet                                                 | Network        |              |              |                 |              |              |  |
| 😑 🗇 Group 1                                                    |                |              |              |                 |              |              |  |
| = 379-100001-01.400                                            |                |              |              |                 |              |              |  |
|                                                                |                |              |              |                 |              |              |  |
| - 379-100003-01.400                                            | Ŭ              | Ŭ            |              |                 |              | Ŭ            |  |
| = 379-100005-01.400                                            | 192.168.1.1    | 192.168.1.2  | 192.168.1.3  | 192.168.1.4     | 192.168.1.5  | 192.168.1.6  |  |
|                                                                |                |              |              |                 |              |              |  |
| = 379-100007-01.400                                            |                |              |              |                 |              |              |  |
| = 379-100008-01.400                                            |                |              |              |                 |              |              |  |
|                                                                | 192.168.1.7    | 192.168.1.8  | 192.168.1.9  | 192.168.1.10    | 192.168.1.11 | 192.168.1.12 |  |
| =                                                              |                |              |              |                 |              |              |  |
| + 379-100011-01.400                                            |                |              |              |                 |              |              |  |
|                                                                |                |              |              |                 |              |              |  |
| + 379-100013-01.400                                            | 192.168.1.13   | 192.168.1.14 | 192.168.1.15 | 192.168.1.16    | 192.168.1.17 | 192.168.1.18 |  |
| = 379-100014-01.400                                            |                |              |              |                 |              |              |  |
|                                                                |                |              |              |                 |              |              |  |
|                                                                |                |              |              |                 |              |              |  |
| = 379-100018-01.400                                            | 192.168.1.19   | 192.168.1.20 | 192.168.1.21 | 192.168.1.22    | 192.168.1.23 | 192.168.1.24 |  |
|                                                                | $\bigcirc$     | $\bigcirc$   | $\bigcirc$   | $\bigcirc$      | $\bigcirc$   |              |  |
|                                                                |                |              |              |                 |              |              |  |
| 😑 🗇 Group 3                                                    |                |              |              |                 |              |              |  |
|                                                                | 192.168.1.25   | 192.168.1.26 | 192.168.1.27 | 192.168.1.28    | 192.168.1.29 | 192.168.1.30 |  |
| - 379-100022-01.400                                            |                |              |              |                 |              |              |  |
|                                                                |                |              |              |                 |              |              |  |
|                                                                |                |              |              |                 |              |              |  |
|                                                                | 192.168.1.31   | 192.168.1.32 | 192.168.1.33 | 192.168.1.34    | 192.168.1.35 | 192.168.1.36 |  |
| - = = 379-100027-01.400                                        |                |              |              |                 |              |              |  |
|                                                                |                |              |              |                 |              |              |  |
|                                                                |                |              |              |                 |              |              |  |
| 😑 🐵 Group 4                                                    | 192.168.1.37   | 192.168.1.38 | 192.168.1.39 | 192.168.1.41    | 192.168.1.42 | 192.168.1.43 |  |
| - + 379-100031-01.400                                          |                |              |              |                 |              |              |  |
|                                                                |                |              |              |                 |              |              |  |
| Network                                                        |                |              |              |                 |              |              |  |
|                                                                | 192.168.1.44   | 192.168.1.45 | 192.168.1.46 | 192.168.1.47    | 192.168.1.48 | 192.168.1.49 |  |
| · ·                                                            |                |              |              |                 |              |              |  |
|                                                                |                |              |              |                 |              | ATEQ         |  |

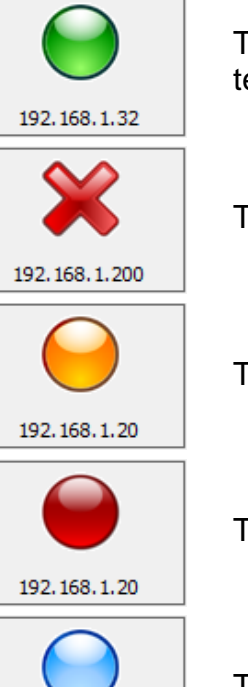

The head is connected and its IP address is displayed and / or the last test is "**Pass**".

The head is **not connected**.

The head has an "Alarm".

The last test is "Fail".

The head is **running** a test cycle.

192.168.1.35

# SOFTWARE USE

# **1. START THE SOFTWARE**

Double click on the **F28LightControlEth.exe** file and the software is displayed.

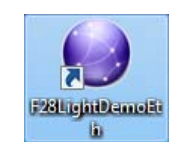

# 2. HEAD PARAMETERS SETTING

To set the F28 Light heads, select the "**Parameter**" tab. enter all the parameters you into each field.

| <ul> <li>F28 Light Control (Ethernet) V1.5.0.3</li> </ul> | -                    | -            |                      | matter in       |                      |            | 3 |
|-----------------------------------------------------------|----------------------|--------------|----------------------|-----------------|----------------------|------------|---|
| Results Network Display                                   | Informations Parame  | eters Update |                      |                 |                      | Style 🝷    | 0 |
| Reload Read<br>Parameters                                 |                      |              |                      |                 |                      |            |   |
| Network                                                   |                      |              | ATEQ - F             | 28 Light Contro | ol 🛛                 |            |   |
| E Reverses                                                |                      |              | Param                | eters           |                      |            |   |
| ⊑ -                                                       | Test Type            | Leak Test    | •                    | 1 •             |                      |            |   |
|                                                           | Cycle Time           |              |                      |                 |                      |            |   |
|                                                           | Fill Time            | 2 s          | Stabilization Time   | 3 s             | Test Time            | 3 s        |   |
|                                                           | Dump Time            | 2 s          |                      |                 |                      |            |   |
|                                                           |                      |              |                      |                 |                      |            |   |
|                                                           | Pressure 1           | har 💌        | <b></b>              | 2               |                      | 0          |   |
|                                                           | Set Fill             | 1            | Maximum              |                 | Fill Type            | Standard 🔻 |   |
|                                                           |                      |              |                      |                 |                      |            | E |
|                                                           | Leak                 |              |                      |                 |                      |            |   |
|                                                           | Unit                 | sccm 🔻       | Test Reject          | 0.5             | Ref. Reject          | 0          |   |
|                                                           | Offset               | 0            | Standard P.Atm       | 1013 hPa        | Standard Temperature | 20 °C      |   |
|                                                           | Volume               | 100          | Unit                 | cm3 🔻           | Reject Calc          | Pa/s 🔻     |   |
|                                                           | Options              |              |                      |                 |                      |            |   |
|                                                           | Sign                 |              | No Negative Value    |                 | Filter Time          | s          |   |
|                                                           |                      | ensation     | Electronic Regulator |                 |                      |            |   |
|                                                           |                      | 10 scm       |                      |                 |                      |            |   |
|                                                           | Calibration leak     | 0 sccm       | Volume Min.          | 0 cm3           |                      |            |   |
| Network                                                   | Calibration pressure | 0 bar        | Volume Max.          | 0 cm3           |                      |            |   |
| ».<br>•                                                   |                      |              |                      |                 |                      |            | - |
|                                                           |                      |              |                      |                 |                      | ATEQ       |   |

Once all the parameters are entered in the fields, click on the "**Reload**" button to upload them into the device(s).

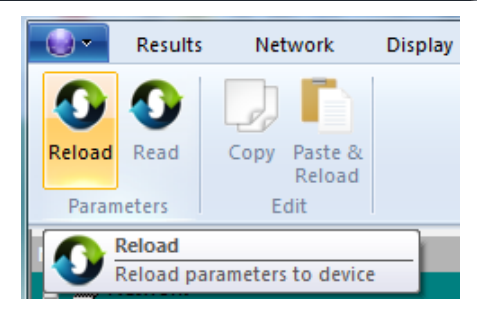

### 3. PARAMETERS TAB

It's possible to copy a set of parameters to paste it into a second set, once pasted the parameters are automatically reloaded into the F28Light device.

A new feature allows to create 4 programs and record them into the PC, when select a new one, the program is automatically reloaded into the F28Light device.

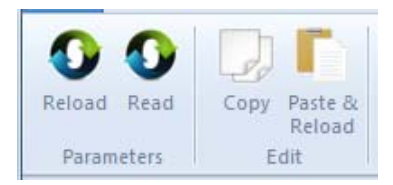

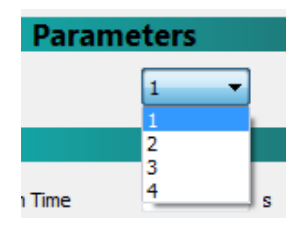

### ● - F28 Light Control (Ethernet) V1.5.0.3 Style 🔻 🕜 😡 🔹 Results Network Display Informations Parameters Update 🗘 🗘 Copy Paste & Reload Reload Read Parameters Edit ATEQ - F28 Light Control <u>-</u>-🛓 🚔 Eth Parameters -1 -+ 379-104740-01.510 Leak Test Test Type Cycle Time 3 2 3 Stabilization Time Fill Time s s Test Time s 2 Dump Time s Pressure 1 2 0 bar • Unit Maximum Minimum 1 Standard 🔹 Set Fill Fill Type Leak 0.5 0 Unit sccm Test Reject Ref. Reject 1013 0 20 Offset Standard P.Atm hPa Standard Temperature °C 100 cm3 • Pa/s Reject Calc Volume Unit Options 0 Sign No Negative Value Filter Time s Test Pressure Compensation Electronic Regulator Auto-Calibration 10 Offset max sccm 0 0 Calibration leak sccm Volume Min. cm3 0 0 Network Calibration pressure bar Volume Max. cm3 » ATEO

# 3.1. LEAK TEST (DIRECT MEASUREMENT)

# 3.1.1. Parameters (Direct measurement)

| Test type:                                          | Leak test.                                                                                                    |  |  |  |  |  |
|-----------------------------------------------------|----------------------------------------------------------------------------------------------------|--|--|--|--|--|
| Cycle Time                                          |                                                                                                    |  |  |  |  |  |
| Fill Time 2<br>Dump Time 2                          | s Stabilization Time <sup>3</sup> s Test Time <sup>3</sup> s                                                                                                    |  |  |  |  |  |
| Fill time:                                          | Time to fill the part to the test pressure.                                                                                                    |  |  |  |  |  |
| Stabilization time:                                 | Time to equalize the pressure between the <b>TEST</b> and <b>REFERENCE</b> components.                                                                                                    |  |  |  |  |  |
| Test time:                                          | Leak measurement time, it depends of the reject level value.                                                                                                    |  |  |  |  |  |
| Dump time:                                          | Time for the part to return to atmospheric pressure. Dump time by default is zero.                                                                                                    |  |  |  |  |  |
| Pressure 1                                          |                                                                                                    |  |  |  |  |  |
| Unit mbar<br>Set Fill 2000                          | Maximum 4000 Minimum -1000 Fill Type Standard ▼                                                                                                    |  |  |  |  |  |
| Unit: Pressure unit (bar, mbar, PSI, Pa, kPa, MPa). |                                                                                                    |  |  |  |  |  |
| Maximum:                                            | Maximum level of the fill pressure.                                                                                                    |  |  |  |  |  |
| Minimum:                                            | Minimum level of the fill pressure.                                                                                                    |  |  |  |  |  |
| Set Fill:                                           | Instruction test pressure that the device will automatically regulate if there's electronic regulator and instruction for test compensation options.                                                                                                    |  |  |  |  |  |
|                                                     | Standard or Automatic, mode following the configuration of the device.                                                                                                    |  |  |  |  |  |
| Fill type:                                          | Auto Fill mode: mode used with an internal calibrated jet to<br>pressurize the part to test. It allows getting a ramp fill mode<br>and once the "Set fill" test pressure instruction is reached,<br>the fill is stopped and the fill time continues until its end. |  |  |  |  |  |
|                                                     | Ramp mode: mode used with an electronic regulator option,<br>the pressure will increase by following a ramp.                                                                                                    |  |  |  |  |  |
|                                                     | Instruction mode: when the set fill pressure is reached, the cycle jump automatically from the fill step to the stabilization step.                                                                                                    |  |  |  |  |  |

# Main parameters to configure:

| Leak   |        |                |      |     |                      |      |    |
|--------|--------|----------------|------|-----|----------------------|------|----|
| Unit   | sccm 🔻 | Test Reject    | 0.5  |     | Ref. Reject          | 0    |    |
| Offset | 0      | Standard P.Atm | 1013 | hPa | Standard Temperature | 20   | °C |
| Volume | 100    | Unit           | cm3  | •   | Reject Calc          | Pa/s | -  |
|        |        |                |      |     |                      |      |    |

|                          | -                                                                                                    |
|--------------------------|----------------------------------------------------------------------------------------------------|
| Unit (Leak):             | Leak unit displayed. If a flow unit is selected, one parameter is added (volume).                                                               |
| Maximum (Test):          | Maximum reject leak, above this level the test part is declared fail.                                                                           |
| Minimum<br>(Reference):  | Minimum reject leak, above this level the reference part is declared fail.<br>Note: when the reference reject value is 0, the device takes into |
|                          | account the absolute value of the symmetrical test reject.                                                                                      |
| Offset:                  | Value to subtract to the final result.                                                                                                    |
| Standard P atm:          | The measurements depend on the atmospheric pressure. The device recalculates the results according to the Patm parameter entered.               |
| Standard<br>temperature: | The measurements depend on the ambient temperature. The instrument recalculates the results according to the temperature parameter entered.     |
| Volume Value:            | Value of the volume (with flow unit selected).                                                                                                  |
| Unit (Volume):           | Unit for the volume.                                                                                                    |
|                          |                                                                                                    |

### Options

|                                | options                                                                                                    |                                                                                                    |                       |                |  |  |  |
|--------------------------------|----------------------------------------------------------------------------------------------------|----------------------------------------------------------------------------------------------------|-----------------------|----------------|--|--|--|
|                                | Sign                                                                                                    | No Negative Value                                                                                    | Filter Time           | 0 s            |  |  |  |
|                                | Test Pressure Compensation                                                                                                    | Electronic Regulator                                                                                 |                       |                |  |  |  |
| S                              | ign:                                                                                                    | To reverse the result sign, to vacuum or indirect tests.                                             | this option must be   | e checked for  |  |  |  |
| N                              | o negative value:                                                                                                    | The measurement display be negative.                                                                 | ecomes zero when      | the result is  |  |  |  |
| Fi                             | Iter time:                                                                                                    | Performs an average over the set measurement time; this filters out fluctuations on measured values. |                       |                |  |  |  |
|                                | _                                                                                                    | This function allows the conv pressure instruction.                                                  | ersion of the results | s to a defined |  |  |  |
| Test pressure<br>compensation: | When this function is activated, the instrument recalculates the results according to the instruction pressure. The measurement results won't take in account pressure variations |                                                                                                    |                       |                |  |  |  |
| Ε                              | <b>Electronic regulator</b> This function is to validate if an electronic regulator is connect to the device.                                                                     |                                                                                                    |                       |                |  |  |  |
|                                |                                                                                                    |                                                                                                    |                       |                |  |  |  |

| Auto-Calibration     |    |      |             |   |     |  |
|----------------------|----|------|-------------|---|-----|--|
| Offset max           | 10 | sccm |             |   |     |  |
| Calibration leak     | 0  | sccm | Volume Min. | 0 | cm3 |  |
| Calibration pressure | 0  | bar  | Volume Max. | 0 | cm3 |  |

| Offset max:           | Maximum Offset allowed for auto-calibration.                                                                                                    |  |  |  |  |
|-----------------------|----------------------------------------------------------------------------------------------------|--|--|--|--|
| Calibration leak:     | alue of the master leak that will be connected to the device for he volume measurement.                                                                        |  |  |  |  |
| Calibration pressure: | This parameter is the pressure applied when the leak was calibrated.                                                                                           |  |  |  |  |
| Volume Min.:          | Minimum reject for the calculated volume. If the calculated <b>Volume</b> is below the minimum volume " <b>Volume Min.</b> " parameter, an alarm is triggered. |  |  |  |  |
| Volume Max.           | Maximum reject for the calculated volume. If the calculated <b>Volume</b> is over the maximum volume " <b>Volume Max.</b> " parameter, an alarm is triggered.  |  |  |  |  |

# **3.2. SEALED COMPONENTS**

| • F28 Light Control (Ethernet) V1.5.0.3 | -                    | -                |                     | matter in        |                      |            |
|-----------------------------------------|----------------------|------------------|---------------------|------------------|----------------------|------------|
| Results Network Display                 | Informations Parame  | eters Update     |                     |                  |                      | Style 🔻 🕡  |
| Reload Read<br>Parameters<br>Parameters |                      |                  |                     |                  |                      |            |
| Network                                 |                      |                  | ATEQ - I            | F28 Light Contro | bl                   |            |
| Ethernet                                |                      |                  | Param               | neters           |                      |            |
| = 😵 Group 1<br>+ 379-104740-01.510      | Test Type            | Sealed Component | •                   | 1 •              |                      |            |
|                                         | Cycle Time           |                  |                     |                  |                      |            |
|                                         | Fill Time            | 2 s              | Stabilization Time  | 3 s              | Test Time            | 3 s        |
|                                         | Dump Time            | 2 s              | Fill Volume         | 0 s              | Transfert            | 0 s        |
|                                         |                      |                  |                     |                  |                      |            |
|                                         | Pressure 1           |                  |                     |                  |                      |            |
|                                         | Unit                 | bar 🔻            | Maximum             | 2                | Minimum              |            |
|                                         | Set Fill             | 0                |                     | 0                | Fill Type            | Standard 🔻 |
|                                         | End Ratio Max.       | Ľ                | End Ratio Min.      | •                |                      | E          |
|                                         | Leak                 |                  |                     | 0.5              |                      |            |
|                                         | Unit                 | sccm 🔻           | Test Reject         | 1013             | Ref. Reject          | 20         |
|                                         | Offset               | 100              | Standard P.Atm      | hPa              | Standard Temperature | Pa/s       |
|                                         | Ontions              |                  | Onic                |                  | Reject Calc          | 10/3       |
|                                         |                      |                  |                     |                  |                      | 0          |
|                                         | Test Pressure Comp   | ensation         | Electronic Regulato | r                | Filter Time          | s          |
|                                         | Auto-Calibratio      | 1                |                     | -                |                      |            |
|                                         | Offset max           | 10 sccm          |                     |                  |                      |            |
|                                         | Calibration leak     | 0 sccm           | Volume Min.         | 0 cm3            |                      |            |
| Network                                 | Calibration pressure | 0 bar            | Volume Max.         | 0 cm3            |                      |            |
| »                                       |                      |                  |                     |                  |                      | -          |
|                                         |                      |                  |                     |                  |                      | ATEQ       |

# 3.2.1. Parameters sealed components

| Test type:                                                                                  |      | Sealed                                                                                                    | Sealed Components.                                                                                                    |                                       |                   |                                    |                                       |  |
|---------------------------------------------------------------------------------------------|------|----------------------------------------------------------------------------------------------------|----------------------------------------------------------------------------------------------------|---------------------------------------|-------------------|------------------------------------|---------------------------------------|--|
| Cycle Time                                                                                  |      |                                                                                                    |                                                                                                    |                                       |                   |                                    |                                       |  |
| Fill Time<br>Dump Time                                                                      | 2    | s                                                                                                    | Stabilization Time<br>Fill Volume                                                                                                    | 3<br>0                                | s<br>s            | Test Time<br>Transfert             | 3 s<br>0 s                            |  |
| Fill volume:                                                                                |      | Time to<br>Output<br>pressu                                                                                                    | Time to fill the volume connected to the P1 port (Pressurization Output) to the test pressure. This volume (V1) is filled to a pressure $P_{start}$ . |                                       |                   |                                    |                                       |  |
| Transfer time:                                                                              |      | Time to<br>test pa                                                                                                    | Time to transfer the pressure from the pressurized volume to the test part.                                                                           |                                       |                   |                                    |                                       |  |
| Fill time:                                                                                  |      | Time to                                                                                                    | o fill the part to                                                                                                    | the test                              | press             | ure.                               |                                       |  |
| Stabilization time:Time to equalize the pressure between the TEST<br>REFERENCE components.  |      |                                                                                                    | the <b>TEST</b> and                                                                                                    |                                       |                   |                                    |                                       |  |
| Test time:                                                                                  |      | Leak m<br>the wor                                                                                                    | neasurement tir<br>rk mode progra                                                                                                    | me, it de<br>mmed.                    | epends            | s of the rejec                     | t level value and                     |  |
| Dump time:Time to back the part to the atmospheric pressure. Dump to<br>by default is zero. |      |                                                                                                    | sure. Dump time                                                                                                    |                                       |                   |                                    |                                       |  |
| Pressure 1                                                                                  |      |                                                                                                    |                                                                                                    |                                       |                   |                                    |                                       |  |
| Unit                                                                                        | mbar | •                                                                                                    | Maximum                                                                                                    | 4000                                  | ]                 | Minimum                            | -1000                                 |  |
| Set Fill                                                                                    | 2000 |                                                                                                    |                                                                                                    |                                       | 1                 | Fill Type                          | Standard 🔻                            |  |
| End Ratio Max.                                                                              | 0    |                                                                                                    | End Ratio Min.                                                                                                    | 0                                     |                   |                                    |                                       |  |
| Unit (Pressure):                                                                            |      | Pressure unit (bar, mbar, PSI, Pa, kPa, MPa).                                                                                                    |                                                                                                    |                                       |                   |                                    |                                       |  |
| Maximum:                                                                                    |      | Maximum level of the fill pressure.                                                                                                    |                                                                                                    |                                       |                   |                                    |                                       |  |
| Minimum:                                                                                    |      | Minimu                                                                                                    | Im level of the                                                                                                    | fill press                            | sure.             |                                    |                                       |  |
| Set Fill:                                                                                   |      | Instruc<br>regulat<br>compe                                                                                                    | tion test pres<br>e if there's el<br>nsation options                                                                                                  | ssure th<br>ectronic<br>3.            | nat th<br>regul   | e device w<br>ator and ins         | vill automatically struction for test |  |
|                                                                                             |      | Standard or Automatic, mode following the configuration of the device.                                                                                                    |                                                                                                    |                                       |                   |                                    |                                       |  |
| Fill type:                                                                                  |      | Auto Fill mode: mode used with an internal calibrated jet to<br>pressurize the part to test. It allows getting a ramp fill mode and<br>once the "Set fill" test pressure instruction is reached, the fill is<br>stopped and the fill time continues until its end. |                                                                                                    |                                       |                   |                                    |                                       |  |
|                                                                                             |      | Ran<br>pres                                                                                                    | n <b>p mode</b> : mode<br>sure will increas                                                                                                    | e used w<br>se by fol                 | vith an<br>Iowing | electronic re<br>a ramp.           | gulator option, the                   |  |
|                                                                                             |      | Inst<br>cycl                                                                                                    | ruction mode:<br>e jump automat                                                                                                    | when t<br>ically fro                  | the se<br>m the f | t fill pressure<br>ill step to the | e is reached, the stabilization step. |  |
| End ratio Max.:                                                                             |      | Ratio c<br>§3.2 "S                                                                                                    | alculated by th<br>Sealed compon                                                                                                    | e <b>P<sub>start</sub>/</b><br>ents". | End P             | <sub>max</sub> calculatio          | on, see preamble                      |  |
| End ratio Min.:                                                                             |      | Ratio calculated by the <b>P</b> <sub>start</sub> / <b>End P</b> <sub>min</sub> calculation, see preamble §3.2 "Sealed components".                                                                                                    |                                                                                                    |                                       |                   |                                    |                                       |  |

# Main parameters to configure:

# Quick start - F28 Light

| Leak   |        |                |          |                      |      |    |
|--------|--------|----------------|----------|----------------------|------|----|
| Unit   | sccm 🔻 | Test Reject    | 0.5      | Ref. Reject          | 0    |    |
| Offset | 0      | Standard P.Atm | 1013 hPa | Standard Temperature | 20   | °C |
| Volume | 100    | Unit           | cm3 🔻    | Reject Calc          | Pa/s | r] |

| Unit (Leak):             | Leak unit displayed. If a flow unit is selected, two parameters are added (volume and reject calculation).                                  |
|--------------------------|----------------------------------------------------------------------------------------------------|
| Maximum:                 | Maximum level for the test part is fail.                                                                                                    |
| Minimum:                 | Minimum level for the test part is fail.                                                                                                    |
| Offset:                  | Value to add to the final result.                                                                                                    |
| Standard P atm:          | The measurements depend on the atmospheric pressure. The device recalculates the results according to the Patm parameter entered.           |
| Standard<br>temperature: | The measurements depend on the ambient temperature. The instrument recalculates the results according to the temperature parameter entered. |
| Volume Value:            | Value of the volume (with a flow unit selected).                                                                                            |
| Volume Unit:             | Unit for the volume.                                                                                                    |
| Reject Calc:             | Not available.                                                                                                    |

### Options

| Sign                       | No Negative Value    | Filter Time | 0 | s |
|----------------------------|----------------------|-------------|---|---|
| Test Pressure Compensation | Electronic Regulator |             |   |   |

| Sign:                          | To reverse the result sign, this option must be checked for vacuum or indirect tests.                                                                                             |  |  |  |
|--------------------------------|----------------------------------------------------------------------------------------------------|--|--|--|
| No negative value:             | The measurement display becomes zero when the result is negative.                                                                                                    |  |  |  |
| Filter time:                   | Performs an average over the set measurement time; this filters out fluctuations on measured values.                                                                              |  |  |  |
|                                | This function allows the conversion of the results to a defined pressure instruction.                                                                                             |  |  |  |
| Test pressure<br>compensation: | When this function is activated, the instrument recalculates the results according to the instruction pressure. The measurement results won't take in account pressure variations |  |  |  |
| Electronic regulator           | This function is to validate if an electronic regulator is connected to the device.                                                                                               |  |  |  |

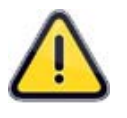

The instrument allows variations in input pressure. This is why the instrument uses maximum and minimum ratio parameters, instead of End P1 max and min because they can vary at each cycle.

During the test cycle, if the volume is greater (large leak), the **Fail Part** and **End of Cycle** outputs are activated. If the volume is reduced (problem with the fixture) the **Alarm** and **End of Cycle** outputs are activated.

| Auto-Calibration     |    |      |             |   |     |
|----------------------|----|------|-------------|---|-----|
| Offset max           | 10 | sccm |             |   |     |
| Calibration leak     | 0  | sccm | Volume Min. | 0 | cm3 |
| Calibration pressure | 0  | bar  | Volume Max. | 0 | cm3 |

| Offset max:           | Maximum Offset allowed for auto-calibration.                                                                                                    |  |  |  |  |
|-----------------------|----------------------------------------------------------------------------------------------------|--|--|--|--|
| Calibration leak:     | Value of the master leak that will be connected to the device for the volume measurement.                                                                      |  |  |  |  |
| Calibration pressure: | This parameter is the pressure applied when the leak was calibrated.                                                                                           |  |  |  |  |
| Volume Min.:          | Minimum reject for the calculated volume. If the calculated <b>Volume</b> is below the minimum volume " <b>Volume Min.</b> " parameter, an alarm is triggered. |  |  |  |  |
| Volume Max.           | Maximum reject for the calculated volume. If the calculated <b>Volume</b> is over the maximum volume " <b>Volume Max.</b> " parameter, an alarm is triggered.  |  |  |  |  |

## **3.1. LEAK DESENSITIZED**

| • F28 Light Control (Ethernet) V1.5.0.3 |                     | -                 |                      | and the life    |                      |            | ×   |
|-----------------------------------------|---------------------|-------------------|----------------------|-----------------|----------------------|------------|-----|
| Results Network Display                 | Informations Parame | ters Update       |                      |                 |                      | Style 👻    | • 🕜 |
| Reload Read<br>Parameters<br>Reload     |                     |                   |                      |                 |                      |            |     |
| Network                                 |                     |                   | ATEQ - F             | 28 Light Contro | ol                   |            |     |
| Ethernet                                |                     |                   | Param                | eters           |                      |            | -   |
| = Group 1<br>+ 379-104740-01.510        | Test Type           | Leak Desensitized | •                    | 1 •             |                      |            |     |
|                                         | Cycle Time          |                   |                      |                 |                      |            |     |
|                                         | Fill Time           | 2 s               | Stabilization Time   | 3 s             | Test Time            | 3 s        |     |
|                                         | Dump Time           | 2 s               |                      |                 |                      |            |     |
|                                         |                     |                   |                      |                 |                      |            |     |
|                                         | Pressure 1          |                   |                      |                 |                      |            |     |
|                                         | Unit                | bar 🔻             | Maximum              | 2               | Minimum              | 0          |     |
|                                         | Set Fill            | 1                 |                      |                 | Fill Type            | Standard 🔻 |     |
|                                         |                     |                   |                      |                 |                      |            | ш   |
|                                         | Leak Desensitize    | d                 |                      | 0.5             |                      |            |     |
|                                         | Unit                | sccm              | Test Reject          | 1013            | Ref. Reject          | 20         |     |
|                                         | Offset              | 100               | Standard P.Atm       | hPa             | Standard Temperature | 20 °C      |     |
|                                         | Volume              |                   | Unit                 | uns 🔸           | Reject Calc          | Pd/S V     |     |
|                                         | Options             |                   |                      |                 |                      |            |     |
|                                         | Sign                |                   | No Negative Value    |                 | Filter Time          | s          |     |
|                                         | Test Pressure Comp  | ensation          | Electronic Regulator | -               |                      |            |     |
|                                         | Auto-Calibration    | 10                |                      |                 |                      |            |     |
|                                         | Offset max          | 0 sccm            | Values Ma            | 0 2             |                      |            |     |
| Network                                 |                     | 0 bar             | Volume Max           | 0 cm3           |                      |            |     |
| >>>>>>>>>>>>>>>>>>>>>>>>>>>>>>>>>>>>>>  | contracting coddie  | bui               |                      |                 |                      |            |     |
| •                                       |                     |                   |                      |                 |                      | ATEQ       | •   |

# 3.1.1. Parameters (Desensitized)

| Test type:                 | Leak Desensitized.                                                                                                    |  |  |  |  |  |  |
|----------------------------|----------------------------------------------------------------------------------------------------|--|--|--|--|--|--|
| Cycle Time                 |                                                                                                    |  |  |  |  |  |  |
| Fill Time 2<br>Dump Time 2 | s Stabilization Time <sup>3</sup> s Test Time <sup>3</sup> s                                                                                                    |  |  |  |  |  |  |
| Fill time:                 | Time to fill the part to the test pressure.                                                                                                    |  |  |  |  |  |  |
| Stabilization time:        | Time to equalize the pressure between the <b>TEST</b> and <b>REFERENCE</b> components.                                                                                                    |  |  |  |  |  |  |
| Test time:                 | Leak measurement time, it depends of the reject level value.                                                                                                    |  |  |  |  |  |  |
| Dump time:                 | Time for the part to return to atmospheric pressure. Dump time by default is zero.                                                                                                    |  |  |  |  |  |  |
| Pressure 1                 |                                                                                                    |  |  |  |  |  |  |
| Unit mbar<br>Set Fill 2000 | Maximum     4000     Minimum     -1000       Fill Type     Standard                                                                                                    |  |  |  |  |  |  |
| Unit:                      | Pressure unit (bar, mbar, PSI, Pa, kPa, MPa).                                                                                                    |  |  |  |  |  |  |
| Maximum:                   | Maximum level of the fill pressure.                                                                                                    |  |  |  |  |  |  |
| Minimum:                   | Minimum level of the fill pressure.                                                                                                    |  |  |  |  |  |  |
| Sat Fill.                  | Instruction test pressure that the device will automatically regulate.                                                                                                    |  |  |  |  |  |  |
| Set Fill.                  | <b>Remind</b> : the input pressure must be at least greater than 50 kPa (0.5 bar) of the test pressure.                                                                                                    |  |  |  |  |  |  |
|                            | Standard or Automatic, mode following the configuration of the device.                                                                                                    |  |  |  |  |  |  |
| Fill type:                 | Auto Fill mode is used with an internal calibrated jet to pressurize the part to test. It allows getting a ramp fill mode and once the " <b>Set fill</b> " test pressure instruction is reached, the fill is stopped and the fill time continues until its end. |  |  |  |  |  |  |

# Main parameters to configure:

| Unit   | sccm 👻 | Test Reject    | 0.5  |     | Ref. Reject          | 0    |    |
|--------|--------|----------------|------|-----|----------------------|------|----|
| Offset | 0      | Standard P.Atm | 1013 | hPa | Standard Temperature | 20   | °C |
| Volume | 100    | Unit           | cm3  | •   | Reject Calc          | Pa/s | -  |

| Unit (Leak):             | added (volume).                                                                                                    |  |  |  |  |
|--------------------------|----------------------------------------------------------------------------------------------------|--|--|--|--|
| Maximum (Test):          | Maximum reject leak, above this level the test part is declared fail.                                                                       |  |  |  |  |
| Minimum                  | Minimum reject leak, above this level the reference part is declared fail.                                                                  |  |  |  |  |
| (Reference):             | <b>Note</b> : when the reference reject value is 0, the device takes into account the absolute value of the symmetrical test reject.        |  |  |  |  |
| Offset:                  | Value to subtract to the final result.                                                                                                    |  |  |  |  |
| Standard P atm:          | The measurements depend on the atmospheric pressure. The device recalculates the results according to the Patm parameter entered.           |  |  |  |  |
| Standard<br>temperature: | The measurements depend on the ambient temperature. The instrument recalculates the results according to the temperature parameter entered. |  |  |  |  |
| Volume Value:            | Value of the volume (with flow unit selected).                                                                                              |  |  |  |  |
| Unit (Volume):           | Unit for the volume.                                                                                                    |  |  |  |  |

|          | Options                                                                                                    |                                                                                                    |                    |          |       |     |  |  |
|----------|----------------------------------------------------------------------------------------------------|----------------------------------------------------------------------------------------------------|--------------------|----------|-------|-----|--|--|
|          | Sign                                                                                                    | No Negative Value                                                                                                    | Filter Time        | 0        | s     |     |  |  |
|          | Test Pressure Compensation                                                                                         | Electronic Regulator                                                                                                    |                    |          |       |     |  |  |
| Si       | gn:                                                                                                    | Do not use this function.                                                                                                    |                    |          |       |     |  |  |
| Nc       | negative value:                                                                                                    | Do not use this function.                                                                                                    |                    |          |       |     |  |  |
| Fil      | ter time:                                                                                                    | Performs an average over the set measurement time; this filters out fluctuations on measured values.                                                                              |                    |          |       |     |  |  |
| _        | _                                                                                                    | This function allows the convergence pressure instruction.                                                                                                    | ersion of the resu | lts to a | defin | ned |  |  |
| le<br>co | st pressure<br>mpensation:                                                                                         | When this function is activated, the instrument recalculates the results according to the instruction pressure. The measurement results won't take in account pressure variations |                    |          |       |     |  |  |
| Ele      | Electronic regulatorThis function is to validate if an internal electronic regulator<br>installed into the device. |                                                                                                    |                    |          |       |     |  |  |

| <b>Auto-Calibration</b> |    |      |             |   |     |
|-------------------------|----|------|-------------|---|-----|
| Offset max              | 10 | sccm |             |   |     |
| Calibration leak        | 0  | sccm | Volume Min. | 0 | cm3 |
| Calibration pressure    | 0  | bar  | Volume Max. | 0 | cm3 |

| Offset max:           | Maximum Offset allowed for auto-calibration.                                                                                                    |  |  |  |  |
|-----------------------|----------------------------------------------------------------------------------------------------|--|--|--|--|
| Calibration leak:     | Value of the master leak that will be connected to the device for the volume measurement.                                                                      |  |  |  |  |
| Calibration pressure: | This parameter is the pressure applied when the leak was calibrated.                                                                                           |  |  |  |  |
| Volume Min.:          | Minimum reject for the calculated volume. If the calculated <b>Volume</b> is below the minimum volume " <b>Volume Min.</b> " parameter, an alarm is triggered. |  |  |  |  |
| Volume Max.           | Maximum reject for the calculated volume. If the calculated <b>Volume</b> is over the maximum volume " <b>Volume Max.</b> " parameter, an alarm is triggered.  |  |  |  |  |

# 4. HEADS TEST CONTROL (DISPLAY TAB)

To use the test cycles network, select the "Display" tab.

This tab displays all needed about the selected device and the real time information.

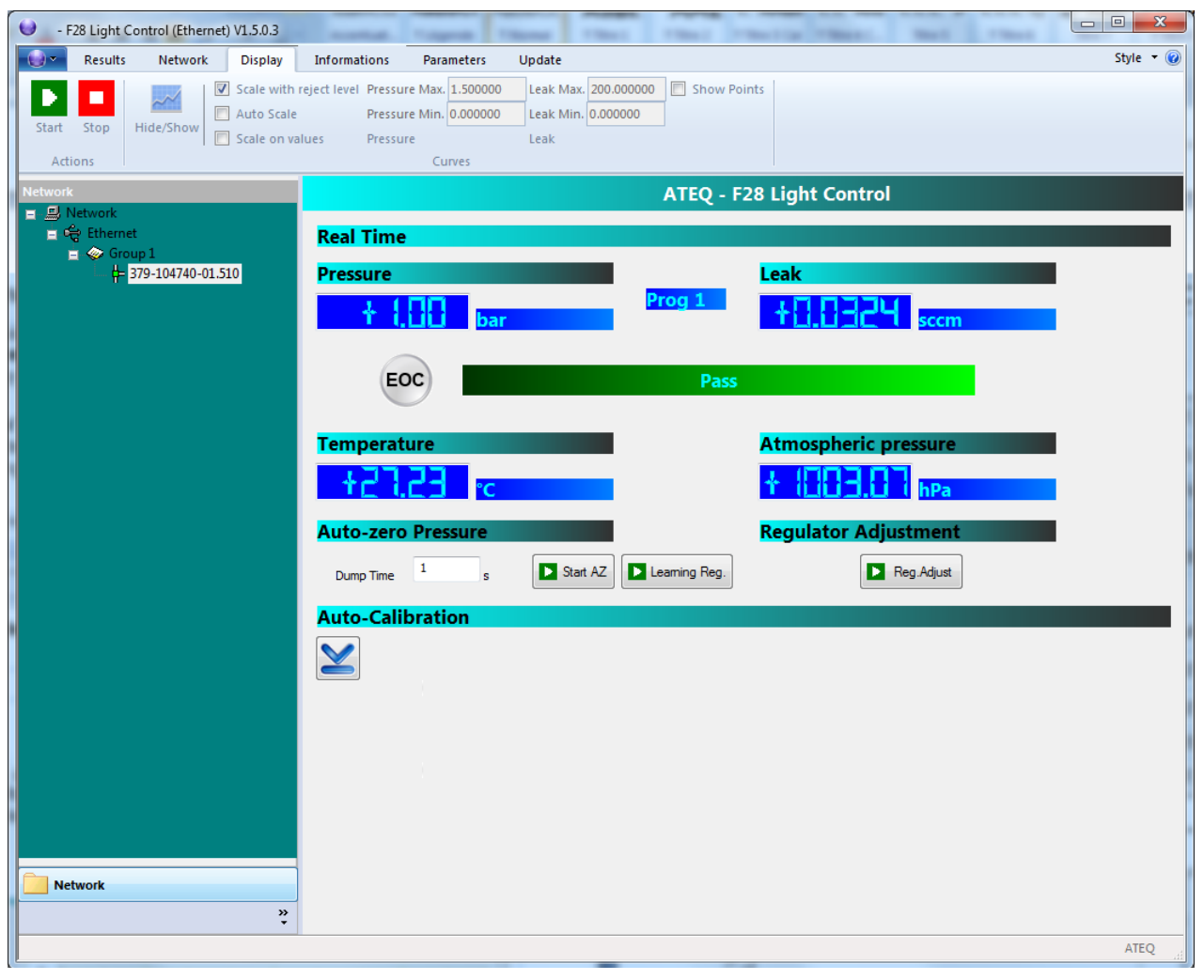

Start the test cycle with two ways, click on the start button on the top left hand of the window, or after selecting the head in the network window, make appear the contextual

menu by right clicking, and then click on the "Start"

Same operation for stopping the cycle with the "**Stop**" button.

| Start<br>Acti | Stop                                   | Hide/Sho               | 2 🔽  <br>4 🗐<br>2 🗐   wo | icale with<br>Auto Scale<br>icale on va |
|---------------|----------------------------------------|------------------------|--------------------------|-----------------------------------------|
|               | Start<br>Start on C                    | [hannel/G              | roup/Devi                | ce                                      |
| ■ 4 El<br>■ 4 | thernet<br>≽ Group<br>→ 井 379          | 1<br>-100 <u>001-0</u> | 1.400                    |                                         |
|               | ···· 🕂 379<br>···· 🕂 379<br>···· 🕂 379 | -100 D                 | Start<br>Stop            |                                         |

|                                            | Real Time                       |            |                      |
|--------------------------------------------|---------------------------------|------------|----------------------|
| During the                                 | Pressure                        | Prog 1     | Leak                 |
| steps and the<br>real time<br>measurements |                                 | STABILIZA  | TION                 |
| are displayed.                             | Temperature                     |            | Atmospheric pressure |
|                                            | +26.87 °c                       |            | + ([]]].4] hPa       |
|                                            | Auto-zero Pressure              |            | Regulator Adjustment |
| Prog 1                                     | The running program number is a | displayed. |                      |

### **4.1. MEASUREMENT CURVES**

To display the curves window, the **head** must be selected in the **network tree**.

If one of the "**Network**", "**Ethernet**" or "**Group X**" option is selected in the network tree the curves displaying function won't work.

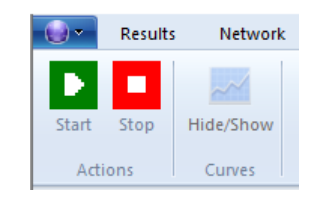

In these cases, the "Hide/Show curves" button is gray.

Select the "Display" tab, and then click on the "**Hide/Show curves**" button. If all conditions are met, this button is available.

Press on the "**Start**" button to run a test cycle. The curves "**Pressure**" and "**Leak**" are display in real time.

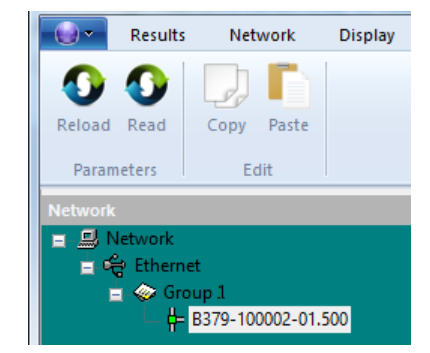

| ••            | Results | Network   | Display                                       | Informat              | tion              |
|---------------|---------|-----------|-----------------------------------------------|-----------------------|-------------------|
| Start<br>Acti | Stop    | Hide/Show | ] Scale with<br>] Auto Scale<br>] Scale on va | reject level<br>alues | Pre<br>Pre<br>Pre |
| Network       | letwork | Update 0  | G <mark>roup</mark><br>selected gro           | up                    |                   |

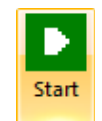

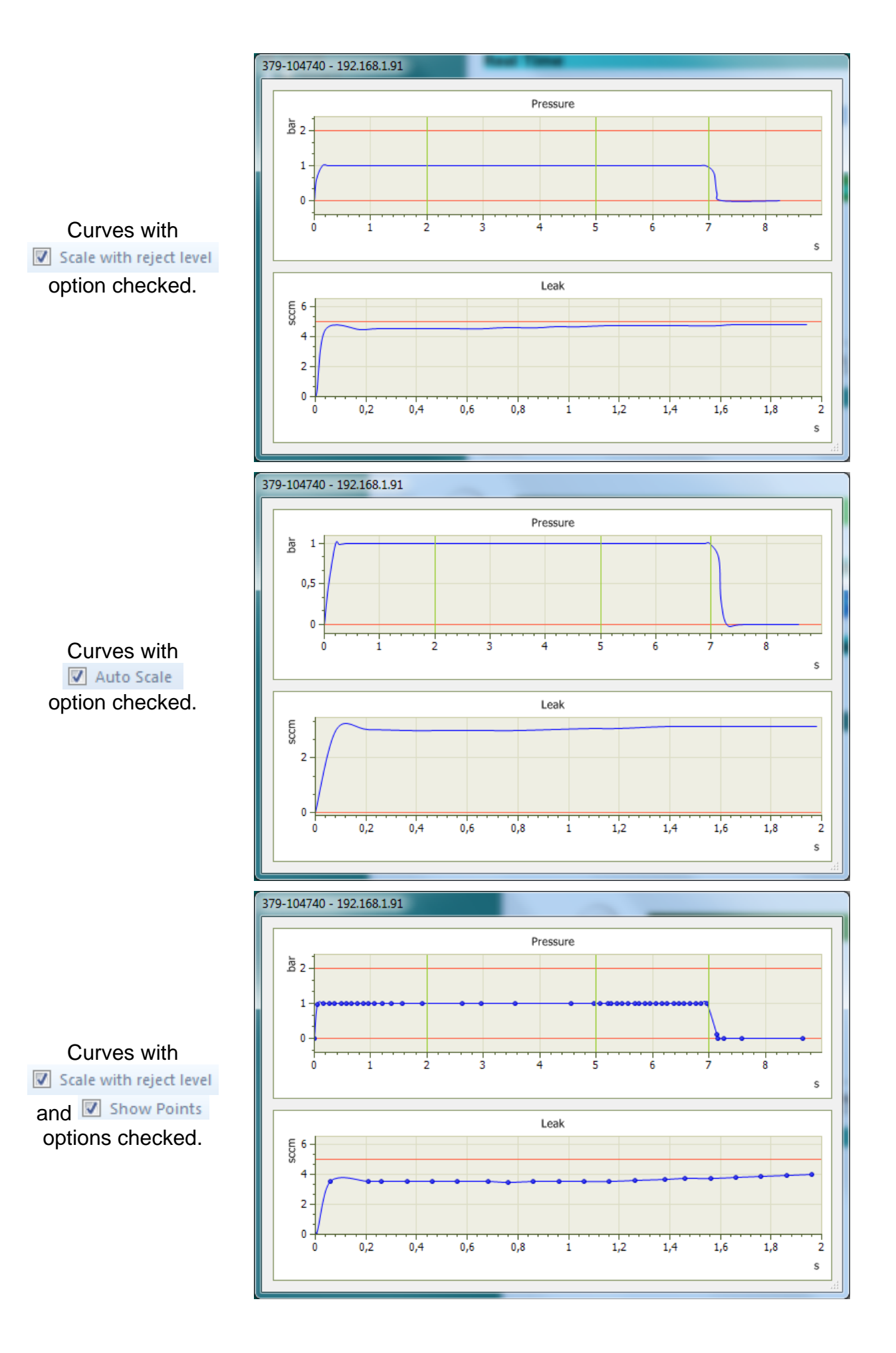

# Quick start - F28 Light

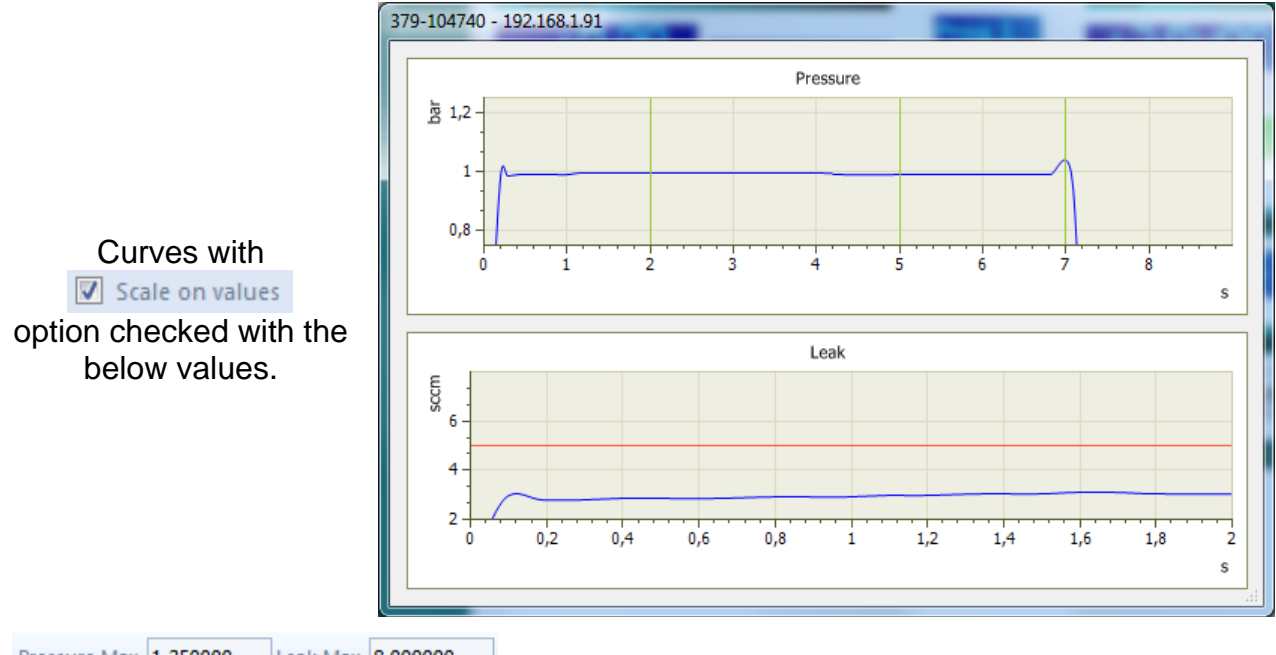

| Pressure Max. | 1.250000 | Leak Max. | 8.000000 |
|---------------|----------|-----------|----------|
| Pressure Min. | 0.750000 | Leak Min. | 2.000000 |
| Pressure      |          | Leak      |          |

### **5. INFORMATION TAB**

| - F28 Light Control (Ethernet) V1.5.0.2 |                      |                   | The second second second second second second second second second second second second second second second se | -             |           |
|-----------------------------------------|----------------------|-------------------|----------------------------------------------------------------------------------------------------|---------------|-----------|
| Results Network Display                 | Informations Pa      | rameters Update   |                                                                                                    |               | Style 🝷 🕜 |
|                                         |                      |                   |                                                                                                    |               |           |
|                                         |                      |                   |                                                                                                    |               |           |
|                                         |                      |                   |                                                                                                    |               |           |
|                                         |                      |                   |                                                                                                    |               |           |
| Network                                 |                      | AT                | EO - F28 Liaht Control                                                                                          | Demonstration |           |
| 🚍 🔜 Network                             |                      |                   |                                                                                                    |               |           |
| Ethernet                                | <b>Device Inforn</b> | nations           |                                                                                                    |               |           |
| = Croup 1                               |                      | 379-100001        |                                                                                                    | 541.15N       |           |
|                                         | Serial Number        | 04 505            | Hard Version                                                                                                    | 01.000        |           |
| = 379-100003-01.400                     | Version              | 01.505            | Boot Version                                                                                                    | 01.003        |           |
| = 379-100004-01.400                     | Ethernet Version     | 01.500            | IP Address                                                                                                    | 192.168.1.146 |           |
|                                         | Subnet Mask          | 255.255.255.0     | Ethernet Hard Version                                                                                           | 521.41C       |           |
| = 379-100007-01.400                     | MAC Address          | D8-80-39-55-2F-FE | Gateway                                                                                                    | 192.168.1.252 |           |
| ····· 🛱 379-100008-01.400               |                      |                   | ,                                                                                                    |               |           |
| = 379-100009-01.400                     | Statistics           |                   |                                                                                                    |               |           |
| □                                       | Communicati          | on Statistics     | Cycle Statistics                                                                                                |               |           |
| = 379-100011-01.400                     | communicati          |                   | Cycle Statistics                                                                                                |               |           |
| = 379-100012-01.400                     | Transmited           | 6568              | Total Cycle                                                                                                    | 2             |           |
| = 379-100013-01.400                     | Received             | 6568              | Success Cycle                                                                                                   | 2             |           |
| = 379-100014-01.400                     | From                 | 0                 | Fail Ovde                                                                                                    | 0             |           |
| H= 379-100050-01.400                    | LITOIS               |                   | i di Cycle                                                                                                    |               |           |
|                                         |                      |                   |                                                                                                    |               |           |
| 🛱 379-100018-01.400                     |                      |                   |                                                                                                    |               |           |
| 🖶 379-100019-01.400                     |                      |                   |                                                                                                    |               |           |
| ·····                                   |                      |                   |                                                                                                    |               |           |
| = 🛹 Group 3                             |                      |                   |                                                                                                    |               |           |
| = 379-100022-01.400                     |                      |                   |                                                                                                    |               |           |
|                                         |                      |                   |                                                                                                    |               |           |
|                                         |                      |                   |                                                                                                    |               |           |
|                                         |                      |                   |                                                                                                    |               |           |
| = 379-100026-01.400                     |                      |                   |                                                                                                    |               |           |
| μ- 373-100027-01,400                    |                      |                   |                                                                                                    |               |           |
| Network                                 |                      |                   |                                                                                                    |               |           |
| »                                       |                      |                   |                                                                                                    |               |           |
|                                         |                      |                   |                                                                                                    |               | ATEO      |
|                                         |                      |                   |                                                                                                    |               |           |

| The "Device         | <b>Device Informa</b> | tions             |                       |               |
|---------------------|-----------------------|-------------------|-----------------------|---------------|
| Information"        | Serial Number         | 379-100001        | Hard Version          | 541.15N       |
| the characteristics | Version               | 01.505            | Boot Version          | 01.003        |
| of the selected     | Ethernet Version      | 01.500            | IP Address            | 192.168.1.146 |
| head, versions, IP  | Subnet Mask           | 255.255.255.0     | Ethernet Hard Version | 521.41C       |
| address etc         | MAC Address           | D8-80-39-55-2F-FE | Gateway               | 192.168.1.252 |

The "**Communication Statistics**" window allows checking the communication between the head and the software, the "**Transmitted**" and "**Received**" numbers must grow regularly, the "**Errors**" number may stay to 0 or stay small.

| Communication          | Statistics   |
|------------------------|--------------|
| Transmited<br>Received | 6568<br>6568 |
| Errors                 | 0            |
| Cycle Statistics       |              |
| Total Cycle            | 2            |
| Success Cycle          | 2            |

0

The "**Cycle Statistics**" window displays the test cycle results number, total cycle, pass cycles and fail cycles.

Fail Cycle

# 6. RESULTS TAB

The results tab displays the last results of the measurements of the selected head.

| Results Network Display         | Informations Parameters Undate                                                                                                    | Style |
|---------------------------------|----------------------------------------------------------------------------------------------------|-------|
|                                 |                                                                                                    | ,     |
| Save auto 🛛 🖾 Common            | iles                                                                                                    |       |
| 🖉 🛛 CSV extension 🔲 Files by de | vice                                                                                                    |       |
| ear TXT extension               |                                                                                                    |       |
| Ontions                         |                                                                                                    |       |
| een Options                     |                                                                                                    |       |
|                                 | ATEQ - F28 Light Control Demonstration                                                                                                    |       |
| 🛃 Network                       |                                                                                                    |       |
| 🙀 🛱 Ethernet                    | Results                                                                                                    |       |
| 🧧 🧼 Group 1                     |                                                                                                    |       |
|                                 |                                                                                                    |       |
| <b>4</b> 379-100002-01.400      | 1 1 - 00 - Leak=+0.0004 sccm - Pressure= -5.37 mbar - Pass - 2015/11/19 15:05:27                                                                                           |       |
| - 379-100003-01 400             | 1 2 - 00 - Leak=+0.0000 sccm - Pressure= -4.75 mbar - Pass - 2015/11/19 15:05:27                                                                                           |       |
| H- 279-100004-01.400            | 1 3 - 00 - Leak=+0.0000 sccm - Pressure= -3.44 mbar - Pass - 2015/11/19 15:05:28                                                                                           |       |
|                                 | 1 4 - 00 - Leak=+0.0000 sccm - Pressure= -2.48 mbar - Pass - 2015/11/19 15:05:28                                                                                           |       |
|                                 | 16 - 00 - Leak=+0.0000 sccm - Pressure= -1.42 mbar - Pass - 2015/11/19 15:05:28                                                                                            |       |
|                                 | 1 7 - 00 - Leak=+0.0000 sccm - Pressure= -5.75 mbar - Pass - 2015/11/19 15:05:28                                                                                           |       |
| ····· 🖶 379-100007-01.400       | 18 - 00 - Leak = +0.0000 sccm - Pressure = -3.75 mbar - Pass - 2015/11/19 15:05:29                                                                                         |       |
| = 379-100008-01.400             | 19-00-Leak=+0.0000 scm - Pressure=-5.14 mbar - Pass - 2015/11/19 15:05:29                                                                                                  |       |
| 🖶 379-100009-01.400             | 2 11 · 00 · Leak=+0.0000 scm · Pressure= -1.74 mba · Pass - 2015/11/19 15:06:09                                                                                            |       |
| i 379-100010-01.400             | 2 12 - 00 - Leak=+0.0000 sccm - Pressure= -3.97 mbar - Pass - 2015/11/19 15:06:10                                                                                          |       |
| Group 2                         | 2 13 - 00 - Leak = +0.0000 sccm - Pressure = -3.33 mbar - Pass - 2015/11/19 15:06:10                                                                                       |       |
| H 379-100011-01 400             | 2 14 - 00 - Leak=+0.0000 sccm - Pressure= -2.91 mbar - Pass - 2015/11/19 15:06:10                                                                                          |       |
| 270 100012 01 400               | 2 19 00 - Leak = +0.0000 sccm - Pressure = -2.59 mbar - Pass - 2015/11/19 15:06:11                                                                                         |       |
|                                 | 2 17 - 00 - Leak=+0.0000 sccm - Pressure= -4.29 mbar - Pass - 2015/11/19 15:06:11                                                                                          |       |
| ····· 🗭 379-100013-01.400       | 2 18 - 00 - Leak = +0.0000 sccm - Pressure = -4.77 mbar - Pass - 2015/11/19 15:06:11                                                                                       |       |
| ···· 🖶 379-100014-01.400        | 2 19 - 00 - Leak=+0.0000 sccm - Pressure= - 6.08 mbar - Pass - 2015/11/19 15:06:11                                                                                         |       |
| = 379-100050-01.400             | 2 20 - 00 - Leak = +0.0000 sccm - Pressure = 2.37 mbar - Pass - 2015/11/19 15:06:12<br>3 21 - 00 - Leak = +0.0000 sccm - Pressure = 4.96 mbar - Pass - 2015/11/19 15:06:32 |       |
| 🖶 379-100016-01.400             | 3 22 - 00 - Leak = +0.0000 scm - Pressure = -3.23 mbar - Pass - 2015/11/19 15:06:32                                                                                        |       |
| i                               | 3 23 - 00 - Leak=+0.0000 sccm - Pressure= -4.87 mbar - Pass - 2015/11/19 15:06:32                                                                                          |       |
|                                 | 3 24 - 00 - Leak=+0.0000 sccm - Pressure= -2.91 mbar - Pass - 2015/11/19 15:06:32                                                                                          |       |
| 379-100019-01 400               | 3 25 - 00 - Leak = +0.0000 sccm - Pressure = -3.02 mbar - Pass - 2015/11/19 15:06:33                                                                                       |       |
|                                 | 3 27 - 00 - Leak = +0.0000 scm - Pressure = -7.22 mbar - Pass - 2015/11/19 15:06:33                                                                                        |       |
|                                 | 3 28 - 00 - Leak=+0.0000 sccm - Pressure= -4.85 mbar - Pass - 2015/11/19 15:06:33                                                                                          |       |
| Group 3                         | 3 29 - 00 - Leak=+0.0000 sccm - Pressure= -2.78 mbar - Pass - 2015/11/19 15:06:34                                                                                          |       |
|                                 | 4 31 - 00 - Leak=+0.0000 sccm - Pressure= -3.51 mbar - Pass - 2015/11/19 15:06:34                                                                                          |       |
| ···· 🕂 379-100022-01.400        | 4 32 - 00 - Leak=+0.0000 sccm - Pressure= -4.23 mbar - Pass - 2015/11/19 15:07:14                                                                                          |       |
| 🕂 🕂 379-100023-01.400           | 4 33 - 00 - Leak=+0.0000 sccm - Pressure= -4.31 mbar - Pass - 2015/11/19 15:07:15                                                                                          |       |
| = 379-100024-01.400             | 4 34 - 00 - Leak=+0.0000 sccm - Pressure= -4.29 mbar - Pass - 2015/11/19 15:07:15                                                                                          |       |
| = 379-100025-01.400             | 4 36 - 00 - Leak=+0.0000 sccm - Pressure= -5.30 mbar - Pass - 2015/11/19 15:07:15                                                                                          |       |
| 🛶 🛱 379-100026-01.400           | 4 37 - 00 - Leak=+0.0000 sccm - Pressure= -3.79 mbar - Pass - 2015/11/19 15:07:16                                                                                          |       |
| 1 270 400007 of 400             | 4 38 - 00 - Leak=+0.0000 sccm - Pressure= -2.75 mbar - Pass - 2015/11/19 15:07:16                                                                                          |       |
| Naturals                        | 4 39 - 00 - Leak=+0.0000 sccm - Pressure= -3.35 mbar - Pass - 2015/11/19 15:07:16                                                                                          |       |
| Network                         | 3 10 00 Ceak - 10,0000 Stelli - FIESSUIC1,03 IIIDai - Fass - 2013/11/15 13,07,30                                                                                           |       |
| 1                               | >                                                                                                    |       |

Clear the result window by clicking on the "Clear" button.

Folder: C:\ATEQ\F28LightDemoEth\Results (automatic installation) or the "Results" folder where the "F28DemoEth.exe" file is installed (manual installation).

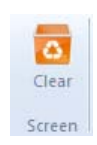

The "**Save auto**" option, if checked, will save automatically all the results in a file, one by day, which can be read with "**Excel©**" or "**LibreOffice Calc**" softwares.

The format of the result file can be in CSV or TXT files, following the users' preferences.

|   | CSV extension |
|---|---------------|
| 1 | TXT extension |

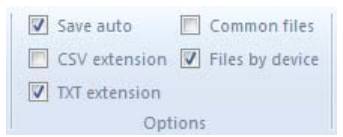

The results can be recorded into a common file or several files, one by device.

Common filesFiles by device

Example of CSV results file, Res\_20151109.csv (Res\_YYYYMMDD.csv):

|    | C26       | <del>-</del> (• |       | $f_{sc}$ |                  |          |      |          |      |            |          |   |
|----|-----------|-----------------|-------|----------|------------------|----------|------|----------|------|------------|----------|---|
|    | А         | В               | С     | D        | E                | F        | G    | Н        | 1    | J          | K        | L |
| 1  | Serial Nb | IP Address      | Group | Module   | Status           | Leak     | Unit | Pressure | Unit | Date       | Time     |   |
| 2  |           | 192.168.1.146   | 1     | 1        | Pass             | 0.00     | Pa   | 0.24     | mbar | 01/02/2016 | 11:35:38 |   |
| 3  |           | 192.168.1.146   | 1     | 1        | Pass             | 0.00     | Pa   | 1.14     | mbar | 01/02/2016 | 11:47:56 |   |
| 4  |           | 192.168.1.146   | 1     | 1        | PRESSURE TOO LOW | 399.9999 | sccm | 0.00     | bar  | 01/02/2016 | 16:27:08 |   |
| 5  |           | 192.168.1.146   | 1     | 1        | Pass             | -0.0056  | sccm | -0.13    | mbar | 01/02/2016 | 16:27:53 |   |
| 6  |           | 192.168.1.146   | 1     | 1        | Pass             | 0.0000   | sccm | 0.00     | mbar | 01/02/2016 | 16:28:08 |   |
| 7  |           | 192.168.1.146   | 1     | 1        | Pass             | -0.0063  | sccm | 0.00     | mbar | 01/02/2016 | 16:28:22 |   |
| 8  |           | 192.168.1.146   | 1     | 1        | Pass             | 0.0017   | sccm | 0.00     | mbar | 01/02/2016 | 16:29:10 |   |
| 9  |           |                 |       |          |                  |          |      |          |      |            |          |   |
| 10 |           |                 |       |          |                  |          |      |          |      |            |          |   |
|    |           |                 |       |          |                  |          |      |          |      |            |          |   |

# 7. UPDATE TAB

| Results Network Display                                                                                                    | Informations Para | meters Update Style 🕶 🛞                |
|----------------------------------------------------------------------------------------------------|-------------------|----------------------------------------|
| General Update Device Sunnor                                                                                                    | ot mode           |                                        |
| Network                                                                                                    |                   | ATEO - E28 Light Control Demonstration |
| E Network                                                                                                    |                   |                                        |
| Group 1     Group 1     379-100001-01.400     379-100002-01.400     379-100003-01.400     379-100004-01.400     4 379-100004-01.400     4 379-100005-01.400                                                                                                    |                   | Update File Browse                     |
| ⇒ 379-10006-01.400 ⇒ 379-10007-01.400 ⇒ 379-100008-01.400 ⇒ 379-100009-01.400 ⇒ 379-100010-01.400 ⇒ Group 2                                                                                                    | E                 | Device Number                          |
| = 379-100011-01.400<br>= 379-100012-01.400<br>= 379-100013-01.400<br>= 379-100013-01.400<br>= 379-100050-01.400<br>= 379-100017-01.400<br>= 379-100013-01.400<br>= 379-100013-01.400                                                                                                    |                   |                                        |
| ⇒ 379-100020-01.400 ⇒ Group 3 ⇒ 379-100021-01.400 ⇒ 379-100022-01.400 ⇒ 379-100024-01.400 ⇒ 379-100024-01.400 ⇒ 379-100025-01.400 ⇒ 379-100025-01.400 ⇒ 379-100028-01.400 ⇒ 379-100028-01.400 ⇒ 379-100028-01.400 ⇒ 379-100028-01.400 ⇒ 379-100028-01.400 ⇒ 379-100028-01.400 ⇒ 379-100028-01.400 ⇒ 379-100028-01.400 |                   |                                        |
| = 	 Group 4                                                                                                    | *                 | ATEQ                                   |
| <u>e</u>                                                                                                    |                   | Update Device                          |
| In the <b>Update</b><br>tab, click on the                                                                                                    | Update File       | Browse                                 |
| Browse<br>button to select<br>the update file.                                                                                                    | Device Number     |                                        |
| -                                                                                                    | Updating          |                                        |

To update the firmware's heads, select the "Update" tab.

# Quick start - F28 Light

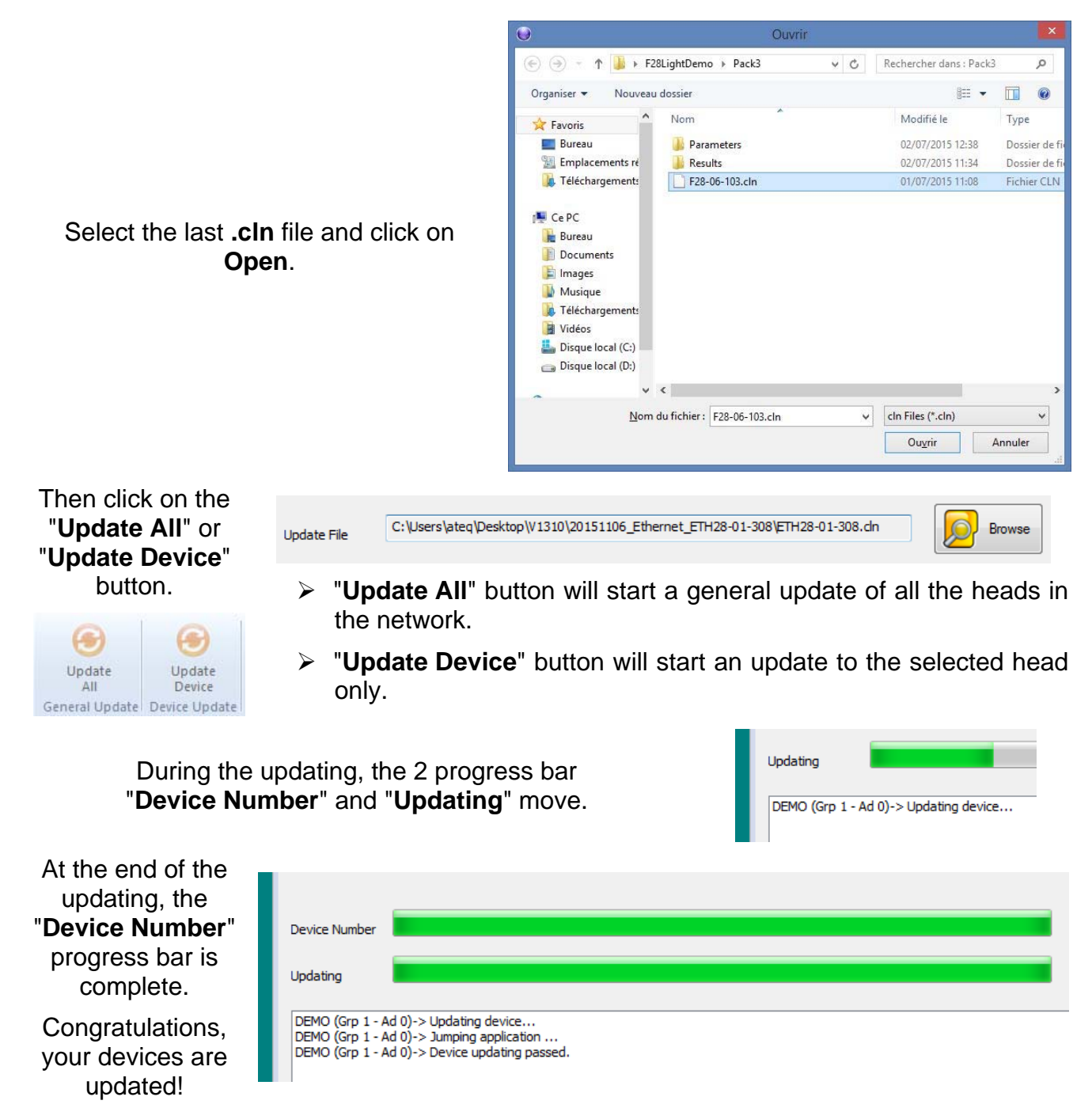

# **CALIBRATION PROCESS**

### 1. PRINCIPLE

This process is to calibrate the device in its environment. It allows adjusting the offset and the complete test volume.

First, in the "**Display**" tab, make appear the Calibration window, click on the *Solution*.

If the button is gray, it seems that all the conditions are not met, see the § 2.3. "Auto-Calibration conditions" below.

Following the mode, it appears the window with two calibration modes: **Offset** and **Offset + Volume**. Two means: Auto-calibration for one device or for a group of devices.

| <ul> <li>F28 Light Control (Ethernet) V1.5.0.3</li> </ul>           | The second second |           |
|---------------------------------------------------------------------|----------------------------------------------------------------------------------------------------|-----------|
| Results Network Display                                             | Informations Parameters Update                                                                                                    | Style 🔻 🕢 |
| Start Stop<br>Actions                                               | reject level Pressure Max. 1.500000 Leak Max. 200.000000 Show Points Pressure Min. 0.000000 Leak Min. 0.000000 alues Pressure Leak Curves                                                                                                    |           |
| Network                                                             | ATEQ - F28 Light Control                                                                                                    |           |
| ■ ● Network<br>■ ☆ Ethernet<br>■ ☆ Group 1<br>↓ # 379-104740-01.510 | Real Time    Pressure    + 1,00 bar      Fog 1      Fog 1      Fog 1                                                                                                    |           |
|                                                                     | Pass                                                                                                    |           |
|                                                                     | Temperature Atmospheric pressure                                                                                                    |           |
|                                                                     | + 1003.38 hPa                                                                                                    |           |
|                                                                     | Auto-zero Pressure Regulator Adjustment                                                                                                    | <b>•</b>  |
|                                                                     | Dump Time 1 Start AZ Learning Reg.                                                                                                    |           |
|                                                                     | Auto-Calibration                                                                                                    |           |
|                                                                     | Offset                                                                                                    |           |
|                                                                     | EOC Cycles number 10 Intercycle time 30 s                                                                                                    |           |
|                                                                     | Volume           EOC         Cydes number         10         Intercyde time         30         s                                                                                                    |           |
| Network >>                                                          | Start Auto-Cal Start Offset Start Offset Start Offset Stop Auto-Cal Stop Auto-Cal                                                                                                    |           |
|                                                                     |                                                                                                    | ATEQ      |

One F28Light device selected

| <ul> <li>F28 Light Control (Ethernet) V1.5.0.3</li> </ul> |                                                                                                    |                                         |
|-----------------------------------------------------------|----------------------------------------------------------------------------------------------------|-----------------------------------------|
| Results Network Display                                   | Informations Parameters Update                                                                                                    | Style 🔻 🕻                               |
| Start Stop<br>Actions                                     | zject level Pressure Max, 1.500000 Leak Max, 200.00000<br>Pressure Min, 0.000000 Leak Min, 0.000000<br>ues Pressure Leak<br>Curves | Show Points                             |
| Network                                                   |                                                                                                    | ATEQ - F28 Light Control                |
| =                                                         | 379-104740-192.168.1.91<br>+1.00 bar ♥ +0.0324 sccm<br>Pass                                                                        |                                         |
|                                                           |                                                                                                    |                                         |
|                                                           | Auto-Calibration                                                                                                    |                                         |
|                                                           | Offset                                                                                                    |                                         |
|                                                           | EOC Cydes number 10                                                                                                    | Intercycle time 30 s                    |
|                                                           | EOC Cycles number 10                                                                                                    | Intercycle time <sup>30</sup> s         |
| Network                                                   | Start Auto-Cal                                                                                                    | Offset+Volume Group Stop Auto-Cal Group |
|                                                           |                                                                                                    | ATEQ                                    |

Group selected

The **Offset** mode will carry on an offset calibration; the **Offset + Volume** mode will carry on the offset calibration and then the volume measurement. In SCCM unit only.

The light **EOC** shows the current cycle status at any time.

**Blue** = Cycle in progress.

**EOC** = End of Cycle.

**Orange** = Alarm.

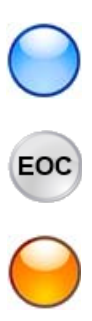

### 2. CALIBRATIONS PROCESSES

### **2.1. OFFSET CALIBRATION**

This first cycle calculates the "Offset" parameter.

Select the "**Display**" tab, the "**Cycle number**" is the number of calibration cycles that will be carry on, for the result, the software take in account the half last results for its mean, for example, if the parameter is 10, the results 6 to 10 will enter in the calculation of the mean.

The parameter "Intercycle time" is the time of standing by between two measurements cycles.

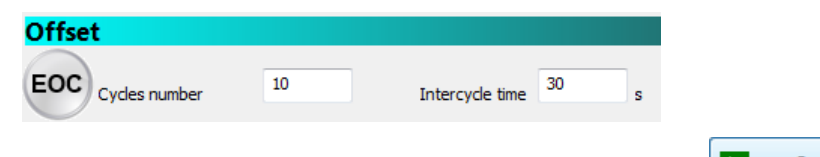

Click on the "Start Offset" button. The Offset calibration cycle will run.

|   | Start Offset       |
|---|--------------------|
| Þ | Start Offset Group |

The results are displayed in the "Results" tab at each end of cycle until the last one.

| Results                                                                               |
|---------------------------------------------------------------------------------------|
|                                                                                       |
|                                                                                       |
| 1 1 - 00 - Leak = +0.026 sccm - Pressure = 151 59 mbar - Pass - 2015/11/16 13:53:16   |
| 1 1 - 00 - Leak = +0.025 sccm - Pressure = 152.26 mbar - Pass - 2015/11/16 12:52:20   |
| 1 1 - 00 - Leak - +0.023 sccill - Plessure - 132.30 mbai - Pass - 2013/11/10 13.33.23 |
| 1 1 - 00 - Leak=+0.025 sccm - Pressure=152.23 mbar - Pass - 2015/11/16 13:53:42       |
| 1 1 - 00 - Leak=+0.025 sccm - Pressure=151.72 mbar - Pass - 2015/11/16 13:53:55       |
| 1 1 - 00 - Leak=+0.025 sccm - Pressure=150.97 mbar - Pass - 2015/11/16 13:54:08       |
| 1 1 - 00 - Leak=+0.025 sccm - Pressure=150.20 mbar - Pass - 2015/11/16 13:54:21       |
| 1 1 - 00 - Leak = +0.025 sccm - Pressure = 149.47 mbar - Pass - 2015/11/16 13:54:34   |
| 1 1 - 00 - Leak = +0.025 sccm - Pressure = 149.23 mbar - Pass - 2015/11/16 13:54:47   |
| 1 1 - 00 - Leak=+0.024 sccm - Pressure=149.28 mbar - Pass - 2015/11/16 13:55:00       |
| 1 1 - 00 - Leak=+0.024 sccm - Pressure=149.83 mbar - Pass - 2015/11/16 13:55:14       |

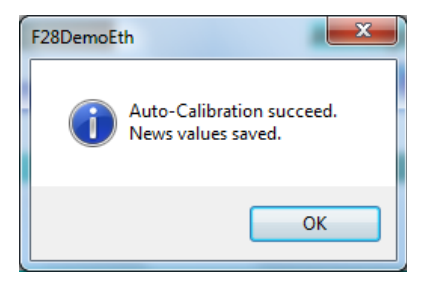

At the end of the process, the message of successful calibration appears.

The mean of the second half of the results (in our example the 5 lasts results) is calculated and the parameter is sent to the device.

| Leak   |        |                |      |     |                      |      |    |
|--------|--------|----------------|------|-----|----------------------|------|----|
| Unit   | sccm 👻 | Test Reject    | 1000 | ]   | Ref. Reject          | 0    | ]  |
| Offset | 0.024  | Standard P.Atm | 1013 | hPa | Standard Temperature | 20   | °⊂ |
| Volume | 0      | Unit           | cm3  | •   | Reject Calc          | Pa/s | -  |

### 2.1. OFFSET AND VOLUME CALIBRATIONS (SCCM UNIT ONLY)

Select the "Display" tab, the "Cycle number" of the "Offset" section is the number of calibration cycles that will be carry on, for the result, the software take in account the half last results for its mean, for example, if the parameter is 10, the results 6 to 10 will enter in the calculation of the mean.

The "Cycle number" of the "Volume" section is the number of volume measurements cycles that will be carry on.

| Offset            |    |                    |   |
|-------------------|----|--------------------|---|
| EOC Cycles number | 10 | Intercycle time 30 | s |
| Volume            |    |                    |   |
| EOC Cycles number | 10 | Intercycle time 30 | s |

The number of cycles for the "Offset" calibration and for the "Volume" measurement can be different.

The parameter "Intercycle time" is the time of standing by between two measurements cycles.

The "Calibration leak" parameter is the value of the master leak that will be connected to the device for the volume measurement.

|                                                                                                    | Real Time                                                                                                    |
|----------------------------------------------------------------------------------------------------|----------------------------------------------------------------------------------------------------|
| The " <b>Calibration pressure</b> " parameter is the pressu applied when the leak was calibrated.                                                                                                 | re Pressure mbar                                                                                                    |
| Click on the " <b>Start Offset + Volume</b> " button.<br>calibration cycle will run followed by the Volume meas                                                                                   | The Offset<br>urement. Start Offset+Volume<br>Start Offset+Volume Group                                                                                       |
| When the " <b>Offset</b> " calibration is finished, the software prompts you to connect the master leak and then click on the " <b>OK</b> " button. The " <b>Volume</b> " measurement will start. | Auto-Calibration Volume (1) Disconnect your master no-Leak product. (2) Connect your master leak (3) Click on OK button to start volume calibration OK Cancel |
| At the end of the process, the message of successful calibration appears.                                                                                                    | F28DemoEth<br>Auto-Calibration succeed.<br>News values saved.<br>OK                                                                                           |

The results are displayed in the "**Results**" tab.

| Results                                                                                                    |
|----------------------------------------------------------------------------------------------------|
|                                                                                                    |
| 1 1 - 00 - Leak= +8.30 Pa/s - Pressure=147.25 mbar - Pass - 2015/11/16 14:27:20<br>1 1 - 00 - Leak= +7.90 Pa/s - Pressure=147.14 mbar - Pass - 2015/11/16 14:27:33                                                                       |
| 11-00-Leak= +8.00 Pa/s - Pressure=146.75 mbar - Pass - 2015/11/16 14:27:46<br>11-00-Leak= +7.80 Pa/s - Pressure=147.19 mbar - Pass - 2015/11/16 14:27:59                                                                                 |
| 11 - 00 - Leak = +7.70 Pa/s - Pressure = 146.06 mbar - Pass - 2015/11/16 14:28:25<br>11 - 00 - Leak = +7.70 Pa/s - Pressure = 146.06 mbar - Pass - 2015/11/16 14:28:38                                                                   |
| 1 1 - 00 - Leak= +7.70 Pa/s - Pressure=146.47 mbar - Pass - 2015/11/16 14:28:51<br>1 1 - 00 - Leak= +7.80 Pa/s - Pressure=145.98 mbar - Pass - 2015/11/16 14:29:04                                                                       |
| 11-00-Leak= +7.90 Pa/s - Pressure=146.81 mbar - Pass - 2015/11/16 14:29:17<br>11-00-Leak=+106.20 Pa/s - Pressure=142.89 mbar - Pass - 2015/11/16 14:30:04<br>11-00-Leak=+105.50 Pa/s - Pressure=142.73 mbar - Pass - 2015/11/16 14:30:17 |
| 11-00-Leak=+105.00 Pa/s - Pressure=142.73 mbai - Pass - 2015/11/16 14:30:30<br>11-00 - Leak=+105.20 Pa/s - Pressure=142.73 mbai - Pass - 2015/11/16 14:30:43                                                                             |
| 1 1 - 00 - Leak=+105.50 Pa/s - Pressure=142.78 mbar - Pass - 2015/11/16 14:30:56<br>1 1 - 00 - Leak=+105.40 Pa/s - Pressure=142.47 mbar - Pass - 2015/11/16 14:31:09                                                                     |
| 1 1 - 00 - Leak=+105.30 Pa/s - Pressure=143.02 mbar - Pass - 2015/11/16 14:31:22<br>1 1 - 00 - Leak=+105.40 Pa/s - Pressure=143.08 mbar - Pass - 2015/11/16 14:31:35                                                                     |

The calculated "Offset" calibration (mean of the second half of the results) and the measured volume are sent to the parameters' device.

| Leak   |         |                |          |                                 |        |
|--------|---------|----------------|----------|---------------------------------|--------|
| Unit   | sccm 🔻  | Maximum        | 1000     | Minimum                         | 0      |
| Offset | 0.071   | Standard P.Atm | 1013 hPa | Standard Temperature            | 20 ₀C  |
| Volume | 16.9328 | Unit           | cm3 🔹    | <ul> <li>Reject Calc</li> </ul> | Pa/s 🔻 |
|        |         |                |          |                                 |        |

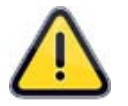

The master leak used must be calibrated at the test pressure (Pressure instruction)

### **2.2.** AUTO-CALIBRATION ALARMS

An alarm can be triggered if the following conditions appear:

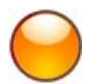

- the calculated offset is over the maximum offset "Offset max" parameter configured (Calc offset > Offset max),
- the calculated Volume is below the minimum volume "Volume Min." parameter configured (Calc vol < Vol min),</p>
- the calculated Volume is over the maximum volume "Volume Max." parameter configured (Calc vol > Vol max),
- the Leak Differential Pressure is below the Offset Differential Pressure x 5 (DPleak < DPoffset x 5).</p>

| Auto-Calibration     |       |      |             |    |     |  |  |
|----------------------|-------|------|-------------|----|-----|--|--|
| Offset max           | 0.071 | sccm |             |    |     |  |  |
| Calibration leak     | 0.5   | sccm | Volume Min. | 2  | cm3 |  |  |
| Calibration pressure | 0.5   | bar  | Volume Max. | 10 | cm3 |  |  |

### 2.3. AUTO-CALIBRATION CONDITIONS

To have the Auto-Calibration option available, it's important to consider the following conditions.

If these conditions are not respected, the Auto-Calibration function will be gray, its parameters can't be configured and the cycle can't be carried on.

The Auto-Calibration function is under the "Display" tab.

The **head** or a **Group** must be selected in the **network tree**.

If one of the "**Network**" or "**Ethernet**" option is selected in the network tree the Auto-Calibration option is not available.

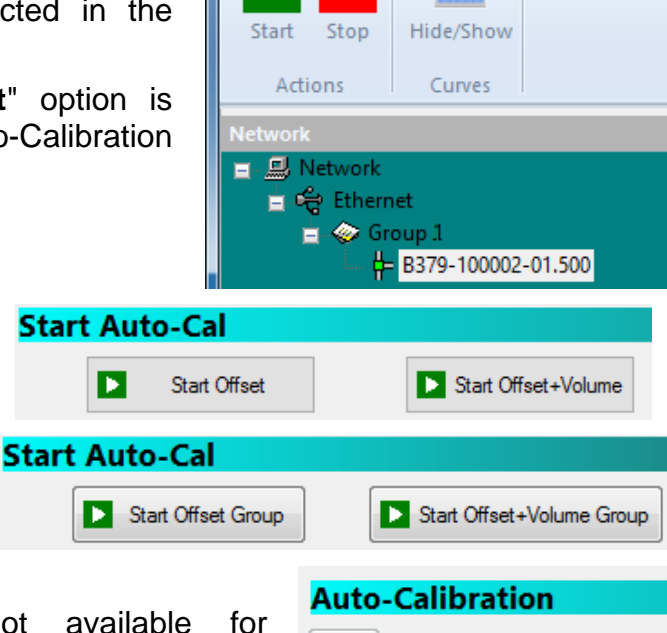

Results

- (La)

The Auto-Calibration function is not available for configuration or starting. Please check the conditions.

are

met,

and

buttons

lf

the

all

are available.

conditions

"Start Offset + Volume"

"Start Offset"

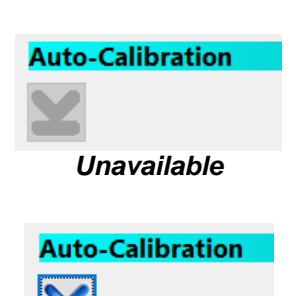

Available

Display

Network

# **OPERATIONNAL PROBLEMS AND ERROR CODES**

### **1. IN CASE OF OPERATION DOUBT**

If a test machine begins to detect too many fail parts (more than three consecutively), it is advisable to carry out a **check on the whole unit.** The quality of the manufacture and operation of the leak detector should be the last things considered.

There is a possibility that the seals may be cut by shavings or worn by repetitive squashing. This can be prevented by regular servicing and replacement of the seals.

If all the other checks do not resolve the problem, the instrument's circuit may be checked.

**ATEQ** does not accept any liability in regard to calibrations and settings to its instruments which are not carried out by its own personnel.

# 2. RESULT STATUS AND ALARMS

| Element | Data type | Code<br>value                | Descript                                   | ion                                                      | Leak<br>result<br>value* |
|---------|-----------|------------------------------|--------------------------------------------|----------------------------------------------------------|--------------------------|
| tus     | AR        | 0                            | STATUS_GOOD_PART                           | Pass part                                                | Value                    |
| ucSta   | UCH,      | 1                            | STATUS_TEST_FAIL_PART                      | Test fail part. Not used (Reject<br>level at 999)        | Value                    |
|         |           | 2                            | STATUS_REF_FAIL_PART                       | Reference fail part                                      | Value                    |
|         |           | 3                            | STATUS_ALARM_EEEE                          | Large leak on Test side, over full scale                 | Value                    |
|         |           | 4                            | STATUS_ALARM_MMMM                          | Large leak on Reference side, over full scale            | Value                    |
|         |           | 5                            | STATUS_ALARM_PPPP                          | Pressure over the maximum pressure range (Tester error)  | -399.99                  |
|         |           | 6                            | STATUS_ALARM_MPPP                          | Pressure below the minimum pressure range (Tester error) | -399.99                  |
|         |           | 7                            | STATUS_ALARM_OFFD_FUITE                    | Differential sensor auto-zero error (Tester error)       | -399.99                  |
|         |           | 8 STATUS_ALARM_OFFD_PRESSION |                                            | Piezo sensor auto-zero error<br>(Tester error)           | -399.99                  |
|         |           | 9                            | 9 STATUS_ALARM_PST                         | Over maximum pressure (pressure too high)                | -399.99                  |
|         |           |                              |                                            | if "Sign" is checked (vacuum or indirect test)           | Value                    |
|         |           | 10                           | 10 STATUS_ALARM_MPST                       | Below minimum pressure<br>(pressure too low)             | Value                    |
|         |           |                              |                                            | if "Sign" is checked (vacuum or<br>indirect test)        | -399.99                  |
|         |           | 11                           | STATUS_ALARM_CS_VOLUME_PE<br>TIT           | Fail Sealed components volume too small (Tester error)   | -399.99                  |
|         |           | 12                           | STATUS_ALARM_CS_VOLUME_<br>GRAND           | Fail Sealed components volume too large (Tester error)   | -399.99                  |
|         |           | 13                           | STATUS_ALARM_ERREUR_PRESS<br>_ CALIBRATION | Calibration pressure error<br>(Tester error)             | -399.99                  |
|         |           | 14                           | STATUS_ALARM_ERREUR_LEAK_<br>CALIBRATION   | Calibration leak error (Tester error)                    | -399.99                  |
|         |           | 15                           | STATUS_ALARM_ERREUR_LINE_<br>PRESS_CALIB   | Calibration line pressure error (Tester error)           | -399.99                  |
|         |           | 16                           | STATUS_ALARM_APPR_REG_<br>ELEC_ERROR       | Electronic regulator learning fail                       | -399.99                  |
|         |           | 17                           | STATUS_ALARM_TEST_PART_<br>LARGE_LEAK      | Large leak on Test side Alarm (no value)                 | +998.00                  |
|         |           | 18                           | STATUS_ALARM_REF_SIDE_<br>LARGE_LEAK       | Large leak on Reference side<br>Alarm (no value)         | -399.99                  |

| Element | Data type | Code<br>value | Descript                    | ion                                                                                        | Leak<br>result<br>value* |
|---------|-----------|---------------|-----------------------------|--------------------------------------------------------------------------------------------|--------------------------|
|         |           |               | STATUS_ALARM_P_TOO_LARGE_   | Over maximum pressure (pressure too high). <b>Case A1</b>                                  | -399.99                  |
|         |           | 19            | See diagrams below          | If "Sign" is checked (vacuum or<br>indirect test) and over max<br>pressure. Case A2        | +999.00                  |
|         |           |               | STATUS_ALARM_P_TOO_LOW_     | Pressure Below min pressure (pressure too low). <b>Case B1</b>                             | +999.00                  |
|         |           | 20            | FILL See diagrams below     | If "Sign" is checked (vacuum or<br>indirect test) and below min<br>pressure. <b>CaseB2</b> | -399.99                  |
|         |           | 21            | STATUS_ALARM_JET_CHECK_FAIL | Jet Check out of limits (Jet air supply out of limits or Jet damaged).                     | -399.99                  |
|         |           | 22            | STATUS_ALARM_JET_CHECK_PASS | Jet Check special cycle succeed                                                            | -399.99                  |

\*The "Leak result value" is sent in the result frame, these specific values are only available from the 1.500 DLL version.

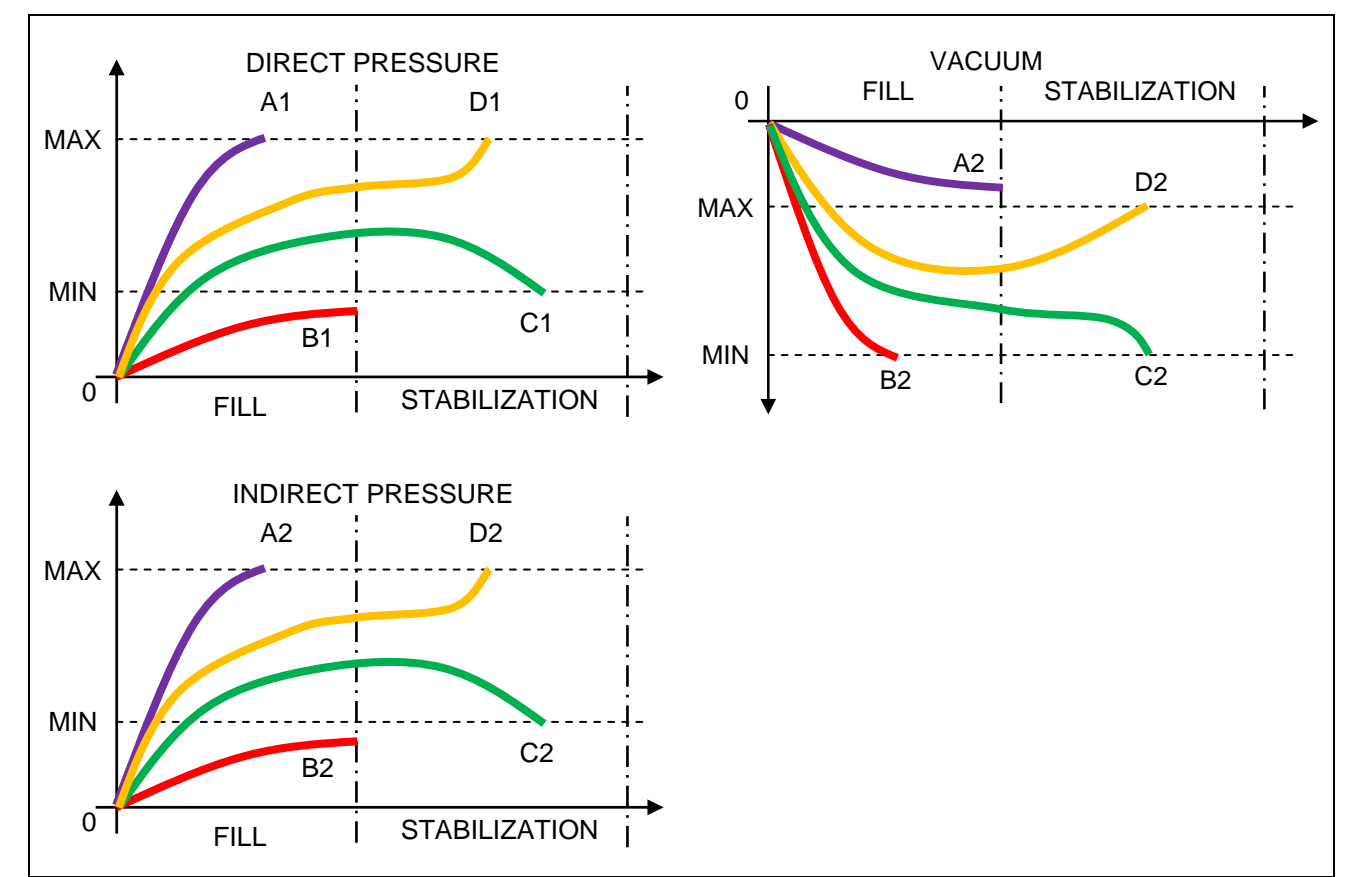

# **ACCESSORIES AND CHARACTERISTICS**

# **1. TECHNICAL CHARACTERISTIC OF THE F28 LIGHT**

| Case dimensions H x L x D (mm): | 141.5 x 200 x 97                                                                      |
|---------------------------------|---------------------------------------------------------------------------------------|
| Overall dimensions (mm):        | 155.5 x 225 x 97                                                                      |
|                                 | 24 V DC – 1.2 A                                                                       |
| Electric power supply:          | The <b>F28Light</b> device has no power switch and works as soon as it is plugged in. |
| Overvoltage category:           | Ш                                                                                     |
| Protection:                     | Device protection level IP2.                                                          |
| Pneumatics connections:         | 2.7/4                                                                                 |
| Weight:                         | about 3.5 kg (7.7lb)                                                                  |
| Running temperature:            | +5°C to +45°C (+41°F to 113°F)                                                        |
| Storage temperature:            | 0°C to +60°C (32°F to 140°F)                                                          |
| Running altitude:               | Up to 2000m (6500 feet)                                                               |
| Relative humidity               | 80% at 31°C (87°F) and 50% at 40°C (104°F)                                            |

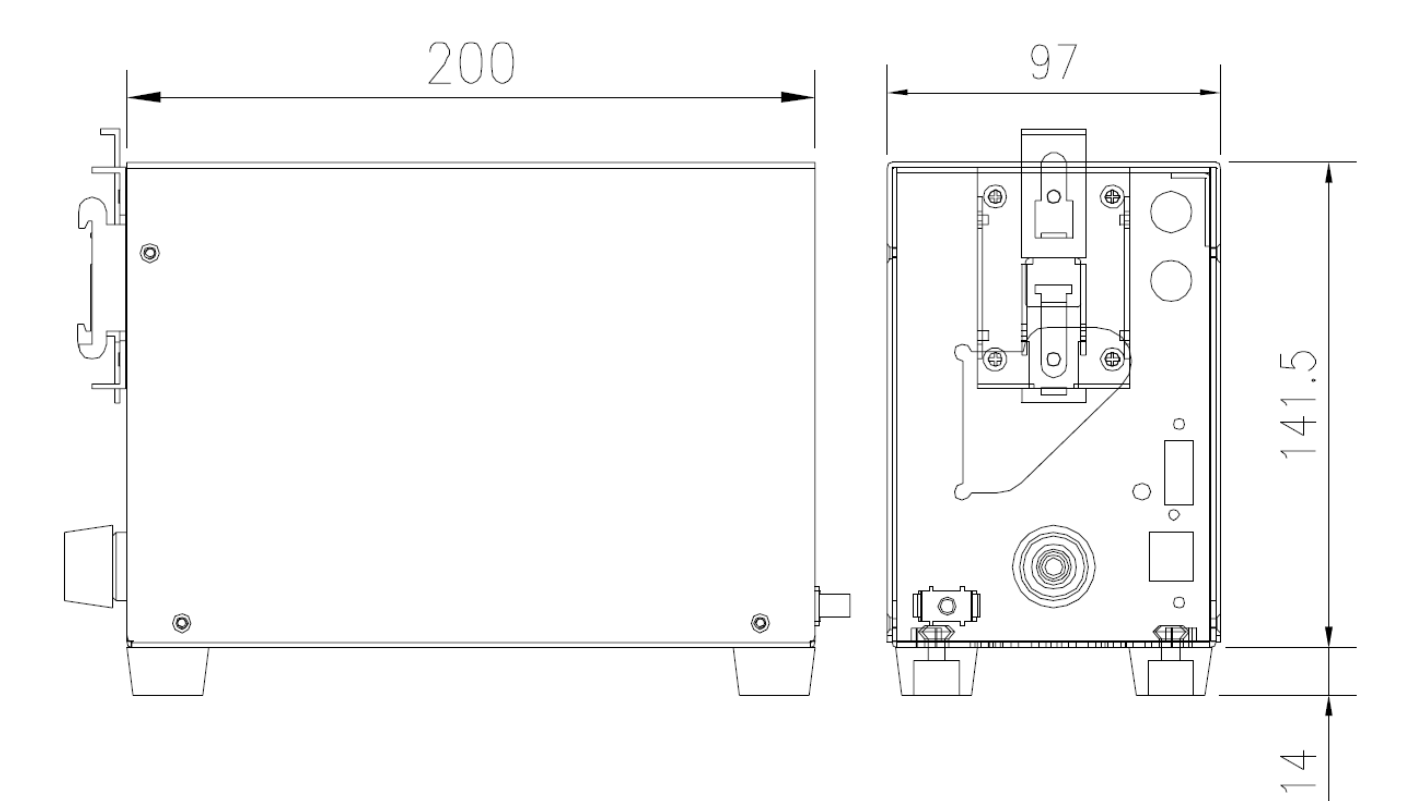

# 2. OPTIONAL ACCESSORIES

Master leaks: the master leaks are used to check the device calibration.

Micrometer valve and Leak Calibrator (CDF).

Filtration kit.

# 24 V DC power supply (option):

The **F28Light** device has no power switch and works as soon as it is plugged in.

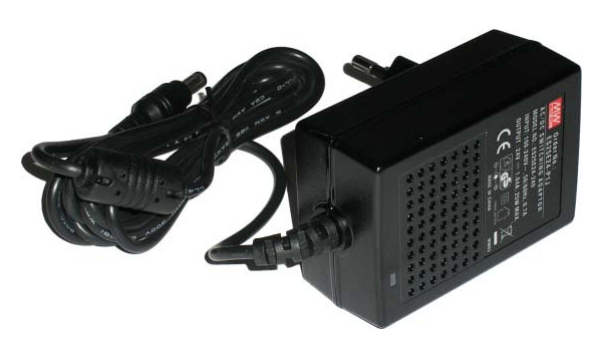

# Power supply reference:

MEANWELL GS25E24–P1J AC/DC Switching adaptor with phoenix (2 pins), see connector above.

# Power supply characteristics:

INPUT: 100-240V AC, 50/60Hz, 0.7A OUTPUT: 21-27V DC, 1.19-0.92A (SET AT 24V DC, 1.04A) 25W MAXIMUM

# INDEX

# Α

| Auto 1 III 10, 21,            | , 24 |
|-------------------------------|------|
| Auto Fill 18, 21              | 24   |
| Auto Calibration gray buttons | . 41 |
| Auto Calibration conditions   | . 41 |
| Auto calibration 20, 23,      | , 26 |
| Alarms (Auto Calibration)     | . 40 |
| Alarms                        | . 43 |
| Accessories                   | . 46 |

| Calibration     | 36 |
|-----------------|----|
| Characteristics | 45 |
| Curves          | 28 |

### D

| Default IP recovery       | 14         |
|---------------------------|------------|
| Definition                | 2          |
| Desensitized              | 24         |
| Direct measurement        | 3, 17      |
| Direct pneumatics outputs | 7          |
| Display curves            |            |
| Dump time                 | 18, 21, 24 |
| E                         |            |

| Electric connectors |   | 3 |
|---------------------|---|---|
|                     | F |   |

| F28 light demo Eth |            |
|--------------------|------------|
| Fail operation     |            |
| Fill instruction   | 18, 21, 24 |
| Fill time          | 18, 21, 24 |
| Firmware update    |            |
| Functions          | 19, 22, 25 |
| I                  |            |

| Information      |    |
|------------------|----|
| Installation     | 9  |
| IP address loss  | 14 |
| IP configuration |    |
| L                |    |
| Leak test        |    |

### Μ

# 

| Minimum fill 19, 22, 25                                                                                                    |
|----------------------------------------------------------------------------------------------------|
| Ν                                                                                                    |
| Network configuration 10, 15                                                                                                    |
| 0                                                                                                    |
| Offset calibration                                                                                                    |
| Operation fault 42                                                                                                    |
| Options 19, 25                                                                                                    |
| Р                                                                                                    |
| Parameters configuration                                                                                                    |
| Pneumatic connectors7                                                                                                    |
| Pneumatic supply7                                                                                                    |
| Pneumatics outputs7                                                                                                    |
| Power supply option                                                                                                    |
| Pressure unit                                                                                                    |
| R                                                                                                    |
| Reference reject                                                                                                    |
| Reject unit                                                                                                    |
| Reset key 14                                                                                                    |
| Results display                                                                                                    |
| Results status                                                                                                    |
| S                                                                                                    |
| -                                                                                                    |
| Sealed Comp. pneumatics outputs                                                                                                    |
| Sealed Comp. pneumatics outputs                                                                                                    |
| Sealed Comp. pneumatics outputs                                                                                                    |
| Sealed Comp. pneumatics outputs                                                                                                    |
| Sealed Comp. pneumatics outputs                                                                                                    |
| Sealed Comp. pneumatics outputs                                                                                                    |
| Sealed Comp. pneumatics outputs                                                                                                    |
| Sealed Comp. pneumatics outputs                                                                                                    |
| Sealed Comp. pneumatics outputs                                                                                                    |
| Sealed Comp. pneumatics outputs                                                                                                    |
| Sealed Comp. pneumatics outputs                                                                                                    |
| Sealed Comp. pneumatics outputs       8         Sealed components       4, 20         Software installation       9         Stabilization time       18, 21, 24         Standard conditions       19, 22, 25         Start test cycle       27         Statistics       31         Stop test cycle       27         T       Technical characteristics         45       18         Test parameters       18         Test Reject       18, 24                                                                                                    |
| Sealed Comp. pneumatics outputs       8         Sealed components       4, 20         Software installation       9         Stabilization time       18, 21, 24         Standard conditions       19, 22, 25         Start test cycle       27         Statistics       31         Stop test cycle       27         T       Technical characteristics         Test parameters       18         Test Reject       18, 24         Test time       19, 21, 25                                                                                                    |
| Sealed Comp. pneumatics outputs       8         Sealed components       4, 20         Software installation       9         Stabilization time       18, 21, 24         Standard conditions       19, 22, 25         Start test cycle       27         Statistics       31         Stop test cycle       27         T       Technical characteristics         Test parameters       18         Test Reject       18, 24         Test time       19, 21, 25         Transfer       21                                                                                              |
| Sealed Comp. pneumatics outputs       8         Sealed components       4, 20         Software installation       9         Stabilization time       18, 21, 24         Standard conditions       19, 22, 25         Start test cycle       27         Statistics       31         Stop test cycle       27         T       Technical characteristics         Test parameters       18         Test Reject       18, 24         Test time       19, 21, 25         Transfer       21         Type of test       3                                                                 |
| Sealed Comp. pneumatics outputs       8         Sealed components       4, 20         Software installation       9         Stabilization time       18, 21, 24         Standard conditions       19, 22, 25         Start test cycle       27         Statistics       31         Stop test cycle       27         T       Technical characteristics         Test parameters       18         Test Reject       18, 24         Test time       19, 21, 25         Transfer       21         Type of test       3                                                                 |
| Sealed Comp. pneumatics outputs       8         Sealed components       4, 20         Software installation       9         Stabilization time       18, 21, 24         Standard conditions       19, 22, 25         Start test cycle       27         Statistics       31         Stop test cycle       27         T       T         Technical characteristics       45         Test parameters       18         Test Reject       18, 24         Test time       19, 21, 25         Transfer       21         Type of test       30         V       Volume calibration       39 |
| Sealed Comp. pneumatics outputs       8         Sealed components       4, 20         Software installation       9         Stabilization time       18, 21, 24         Standard conditions       19, 22, 25         Start test cycle       27         Statistics       31         Stop test cycle       27         T       T         Technical characteristics       45         Test parameters       18         Test Reject       18, 24         Test time       19, 21, 25         Transfer       21         Type of test       30         W       Volume calibration          |

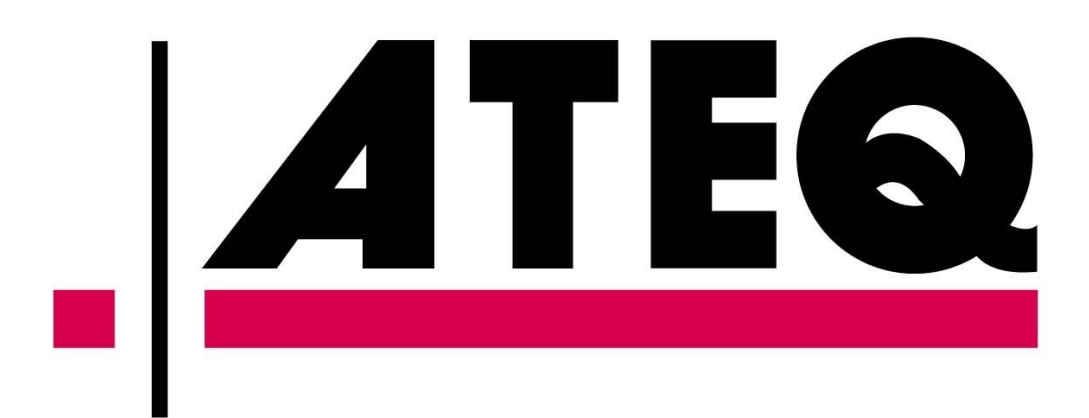